# Millenium

# MPS-850 e-drum module

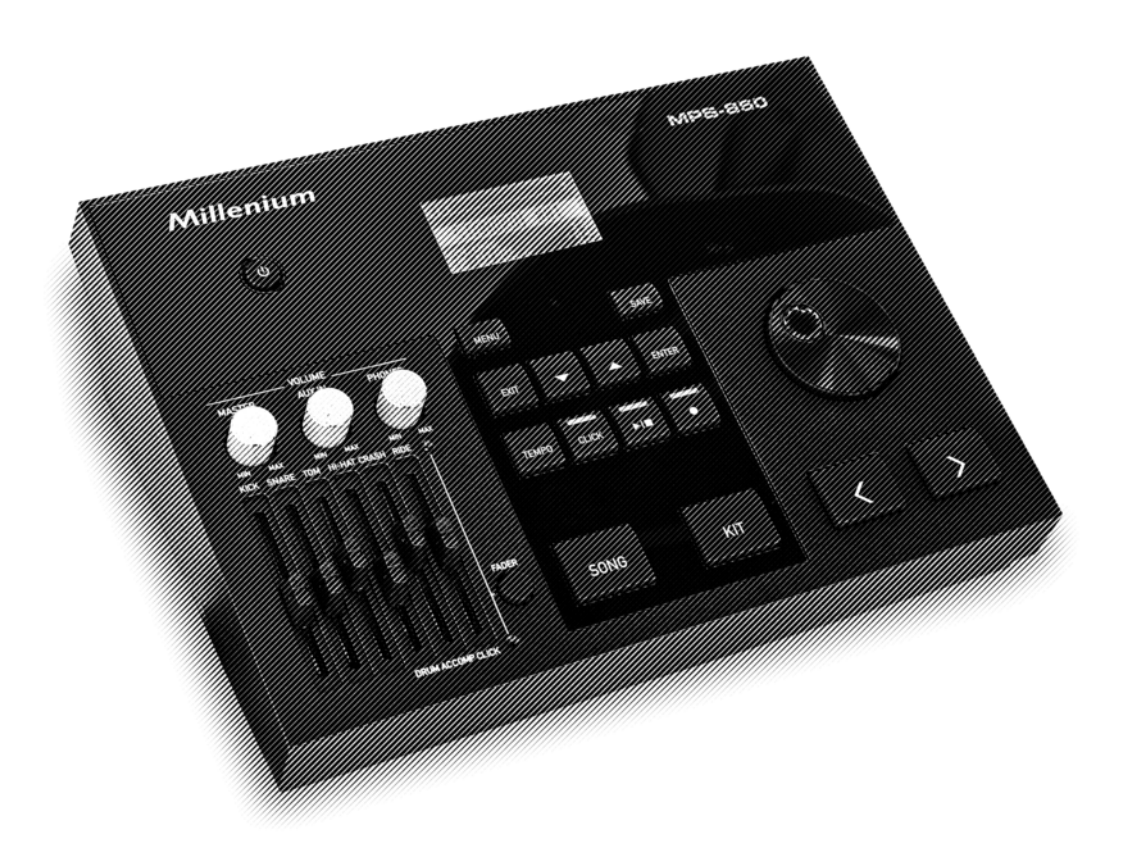

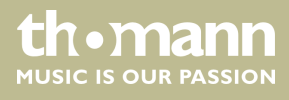

user manual

Musikhaus Thomann Thomann GmbH Hans-Thomann-Straße 1 96138 Burgebrach Germany Telephone: +49 (0) 9546 9223-0 E-mail: info@thomann.de Internet: www.thomann.de

21.09.2021, ID: 428224 (V3)

# Table of contents

| 1  | General information                             | 4  |
|----|-------------------------------------------------|----|
|    | 1.1 Further information                         | 4  |
|    | 1.2 Notational conventions                      | 4  |
|    | 1.3 Symbols and signal words                    | 5  |
| 2  | Safety instructions                             | 6  |
| 3  | Features                                        | 7  |
| 4  | Installation                                    |    |
| 5  | Connections and controls                        |    |
| 6  | Operating                                       | 12 |
|    | 6.1 Functions                                   | 12 |
|    | 6.2 Selecting and adjusting drum kits           | 12 |
|    | 6.3 Playing the drum kit                        | 13 |
|    | 6.4 Modifying drum kits                         |    |
|    | 6.5 Playing, customising and accompanying songs |    |
|    | 6.6 Metronome function                          | 17 |
|    | 6.7 Fader                                       |    |
|    | 6.8 Recording functions                         |    |
|    | 6.9 Trigger settings                            | 20 |
|    | 6.10 Utility menu                               | 22 |
|    | 6.11 Compression                                | 23 |
|    | 6.12 USB stick functions                        | 23 |
|    | 6.13 Reset to defaults                          | 25 |
| 7  | Technical specifications                        |    |
| 8  | Plug and connection assignment                  | 27 |
| 9  | Cleaning                                        | 28 |
| 10 | Protecting the environment                      |    |
| 11 | Appendix                                        | 30 |
|    | 11.1 Voice list                                 | 30 |
|    | 11.2 Kit list                                   |    |
|    | 11.3 Song list                                  |    |
|    | 11.4 MIDI implementation                        |    |
|    | 11.5 General MIDI Backing Instrument List       | 41 |
|    | 11.6 General MIDI Drum Kit List                 | 43 |

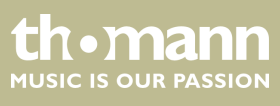

# 1 General information

This user manual contains important information on the safe operation of the device. Read and follow all safety notes and all instructions. Save this manual for future reference. Make sure that it is available to all persons using this device. If you sell the device to another user, be sure that they also receive this manual.

Our products and user manuals are subject to a process of continuous development. We therefore reserve the right to make changes without notice. Please refer to the latest version of the user manual which is ready for download under <u>www.thomann.de</u>.

### 1.1 Further information

On our website (*www.thomann.de*) you will find lots of further information and details on the following points:

| Download              | This manual is also available as PDF file for you to download.                                    |
|-----------------------|---------------------------------------------------------------------------------------------------|
| Keyword search        | Use the search function in the electronic version to find the topics of interest for you quickly. |
| Online guides         | Our online guides provide detailed information on technical basics and terms.                     |
| Personal consultation | For personal consultation please contact our technical hotline.                                   |
| Service               | If you have any problems with the device the customer service will gladly assist you.             |

### **1.2 Notational conventions**

This manual uses the following notational conventions:

#### Letterings

The letterings for connectors and controls are marked by square brackets and italics. **Examples:** [VOLUME] control, [Mono] button.

#### Displays

Texts and values displayed on the device are marked by quotation marks and italics. **Examples:** '24ch', 'OFF'.

#### Instructions

The individual steps of an instruction are numbered consecutively. The result of a step is indented and highlighted by an arrow.

#### Example:

- **1.** Switch on the device.
- 2. Press [Auto].
  - $\Rightarrow$  Automatic operation is started.
- **3.** Switch off the device.

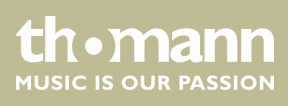

#### **Cross-references**

References to other locations in this manual are identified by an arrow and the specified page number. In the electronic version of the manual, you can click the cross-reference to jump to the specified location.

Example: See & 'Cross-references' on page 5.

### 1.3 Symbols and signal words

In this section you will find an overview of the meaning of symbols and signal words that are used in this manual.

| Signal word   | Meaning                                                                                                    |  |
|---------------|----------------------------------------------------------------------------------------------------|--|
| DANGER!       | This combination of symbol and signal word indicates an immediate dangerous sit-<br>uation that will result in death or serious injury if it is not avoided.        |  |
| CAUTION!      | This combination of symbol and signal word indicates a possible dangerous situa-<br>tion that can result in minor injury if it is not avoided.                      |  |
| NOTICE!       | This combination of symbol and signal word indicates a possible dangerous situa-<br>tion that can result in material and environmental damage if it is not avoided. |  |
|               |                                                                                                    |  |
| Warning signs | Type of danger                                                                                                    |  |
|               | Warning – danger zone.                                                                                                    |  |

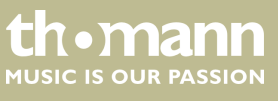

# 2 Safety instructions

#### Intended use

Drum modules are intended to be used for converting digital trigger signals from drum pads to various percussion sounds. Use the unit only as described in this manual. Any other use or use under other operating conditions is considered to be improper and may result in personal injury or property damage. No liability will be assumed for damages resulting from improper use.

This device may be used only by persons with sufficient physical, sensorial, and intellectual abilities and having corresponding knowledge and experience. Other persons may use this device only if they are supervised or instructed by a person who is responsible for their safety.

#### Safety

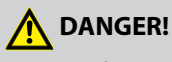

#### Danger for children

Ensure that plastic bags, packaging, etc. are disposed of properly and are not within reach of babies and young children. Choking hazard!

Ensure that children do not detach any small parts (e.g. knobs or the like) from the unit. They could swallow the pieces and choke!

Never let children unattended use electrical devices.

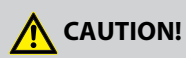

#### Possible hearing damage

With loudspeakers or headphones connected, the device can produce volume levels that may cause temporary or permanent hearing impairment.

Do not operate the device permanently at a high volume level. Decrease the volume level immediately if you experience ringing in your ears or hearing impairment.

### NOTICE!

#### **Operating conditions**

This device has been designed for indoor use only. To prevent damage, never expose the device to any liquid or moisture. Avoid direct sunlight, heavy dirt, and strong vibrations.

### NOTICE!

#### **External power supply**

The device is powered by an external power supply. Before connecting the external power supply, ensure that the input voltage (AC outlet) matches the voltage rating of the device and that the AC outlet is protected by a residual current circuit breaker. Failure to do so could result in damage to the device and possibly the user.

Unplug the external power supply before electrical storms occur and when the device is unused for long periods of time to reduce the risk of electric shock or fire.

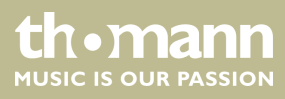

# 3 Features

- 550 voices
- 30 preprogrammed drum kits
- 20 user kits
- 100 preprogrammed songs
- 2 user songs
- Quick record
- Metronome
- EQ per kit
- Pitch, reverb, compressor
- Flexible assignment of pad voices
- 6 fader for the volume control of individual pads
- Reverb effect, voice tuning
- Individual adjustment of accompaniment and drum track
- Connections for headphones, AUX, USB and MIDI

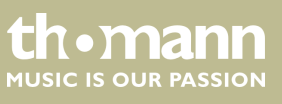

# 4 Installation

#### Setup, connecting pads and pedals

Setup and assembly of the pads and pedals are described in detail in the enclosed assembly guide. Finally check that all cables between the pads and the e-drum module have been properly connected.

#### Connecting the power adapter

Use the Y cable to connect the supplied power adapter to the [9 V] port of the e-drum module and the hi-hat controller. Then plug the mains plug into the socket.

#### **Connecting headphones**

Connect your stereo headphones to the [PHONES] output of the drum module.

#### **Connecting audio devices**

Connect the inputs of your amplifier or active monitors to the [OUTPUT] sockets of the drum module. If you use a mono amplifier, connect its input to the [L/MONO] output socket of the module.

#### Connecting a CD or MP3 player

Connect a CD or MP3 player to the input socket [AUX IN] IN of the drum module.

#### **Connecting MIDI devices**

Connect external MIDI devices to the [MIDI OUT] or [MIDI IN] socket of the drum module.

#### **Connecting USB devices**

Connect external MIDI devices or your computer to the USB port [USB MIDI] of the drum module.

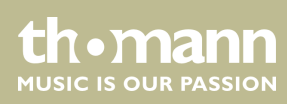

# 5 Connections and controls

#### **Front panel**

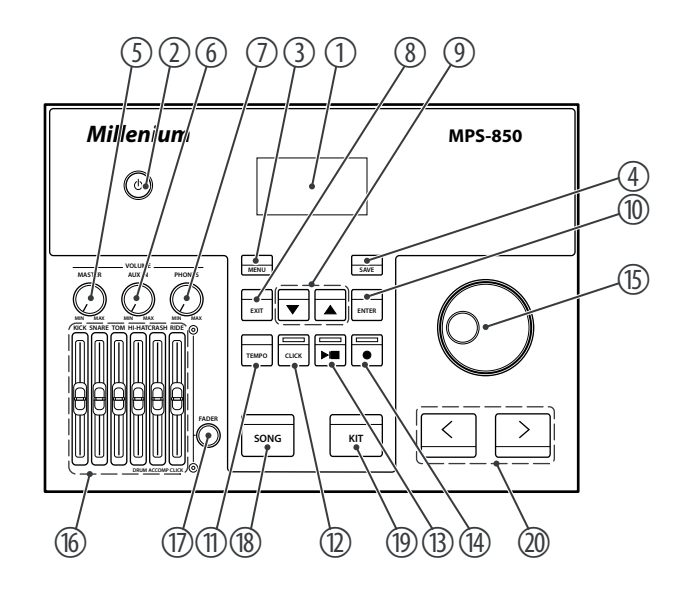

| 1 | Display                                               |
|---|-------------------------------------------------------|
| 2 | [POWER]                                               |
|   | Main switch. Turns the device on and off              |
| 3 | [MENU]                                                |
|   | Button to open the selection menu                     |
| 4 | [SAVE]                                                |
|   | Button to store settings                              |
| 5 | [VOLUME – MASTER]                                     |
|   | Overall volume control                                |
| б | [VOLUME – AUX IN]                                     |
|   | Volume control for the AUX input signal               |
| 7 | [VOLUME – PHONES]                                     |
|   | Volume control for the headphone output of the device |
| 8 | [EXIT]                                                |
|   | Button to close and exit an open menu                 |
| 9 | ▲/▼                                                   |
|   | Arrow buttons to select an option                     |

thomann MUSIC IS OUR PASSION

# Connections and controls

| 10 | [ENTER]                                                                      |
|----|------------------------------------------------------------------------------|
|    | Button to confirm a selection or setting                                     |
| 11 | [TEMPO]                                                                      |
|    | Button to adjust metronome and playback tempo                                |
| 12 | [CLICK]                                                                      |
|    | Button to turn the metronome on and off                                      |
| 13 | ▶/■                                                                          |
|    | Button to start and stop song playback                                       |
| 14 |                                                                              |
|    | Button to activate the recording function                                    |
| 15 | Jog wheel to select a drum kit and quickly set values                        |
| 16 | Fader with switchable assignment for adjusting the volume of individual pads |
| 17 | [FADER]                                                                      |
|    | Button for switching the fader assignment                                    |
| 18 | [SONG]                                                                       |
|    | Button to open the 'SONG' menu                                               |
| 19 | [KIT]                                                                        |
|    | Button to open the <i>'KIT'</i> menu                                         |
| 20 | [<]/[>]                                                                      |
|    | Arrow buttons to select a drum kit and quickly set values                    |

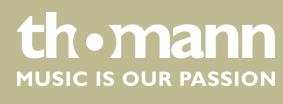

#### **Rear panel**

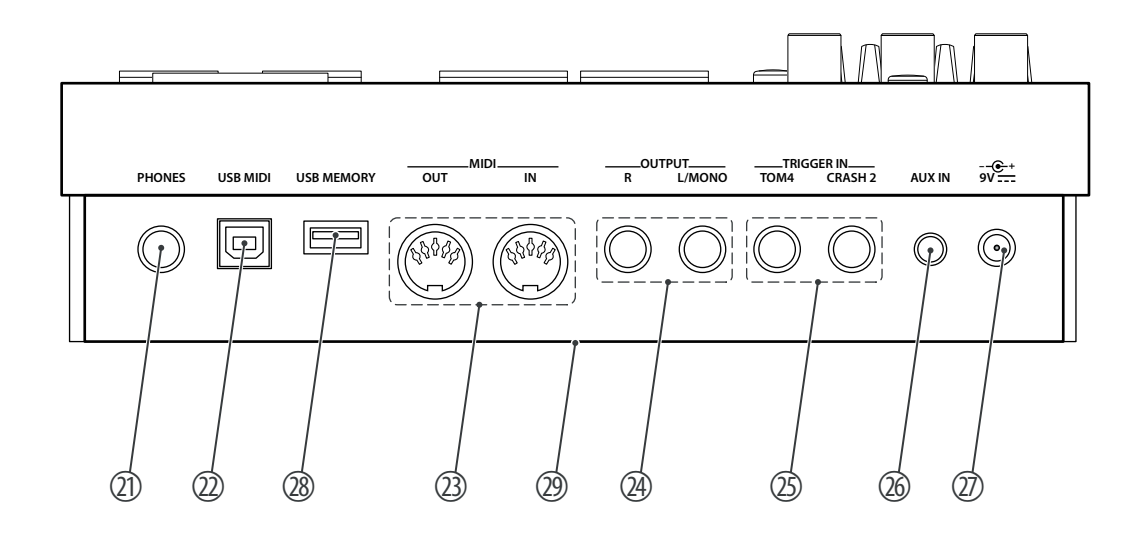

| 21 | [PHONES]                                                                       |
|----|--------------------------------------------------------------------------------|
|    | Connection socket for headphones                                               |
| 22 | [USB MIDI]                                                                     |
|    | Connection socket for an external MIDI device with USB port                    |
| 23 | [MIDI OUT   IN]                                                                |
|    | Connection sockets for an external MIDI device                                 |
| 24 | [OUTPUT R   L / MONO]                                                          |
|    | Output for external audio devices                                              |
| 25 | [TRIGGER IN – TOM 4]                                                           |
|    | [TRIGGER IN – CRASH2]                                                          |
|    | Connection sockets for tom 4 and crash 2                                       |
| 26 | [AUX IN]                                                                       |
|    | Input for external audio devices like MP3 or CD players                        |
| 27 | [9 V]                                                                          |
|    | Connection socket for the power adapter                                        |
| 28 | [USB MEMORY]                                                                   |
|    | Connection for a USB memory device                                             |
| 29 | Multi-pin socket (sub D) for connecting the pads (on the bottom of the device) |

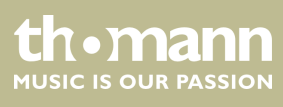

# 6 Operating

### 6.1 Functions

#### Turning on / off

Check all cable connections for correct fit before turning on Before switching on, turn the [VOLUME – MASTER] control to minimum.

Switch the drum module on or off with the main switch [POWER].

#### Automatic shutoff

 $\vec{n}$ If the device is not in use, it shuts off automatically after a settable time.

To disable the automatic shutdown, use the Utility menu ( & Chapter 6.10 'Utility menu' on page 22).

#### Adjusting the volume

To set the desired total volume for the Drum Set, turn the [VOLUME – MASTER] control.

#### **Reset to factory defaults**

To reset the entire drum module to factory settings, turn it off first. Then hold down the [<] and [>] simultaneously and additionally press [POWER] until the display shows 'Factory Resetting...'.

### 6.2 Selecting and adjusting drum kits

A drum kit is a compilation in which a certain sound (Voice) and several sound parameters are assigned to each pad. Selecting different drum kits lets you customise the sound of your drum kit in seconds to the desired music genre. Besides the 30 preprogrammed drum kits you can also create, customise and save 20 user drum kits.

#### Selecting a drum kit

To select a certain drum kit, proceed as follows:

**1.** Press [KIT].

- ⇒ The display shows the kit list.
- **2.** Use the arrow buttons ([<] / [>]) or the jog wheel to select the desired kit.

The setting is automatically stored.

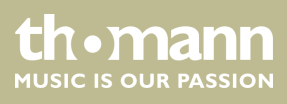

#### **Assigning a Voice**

To programme a certain Voice for a pad, proceed as follows:

- **1.** Press [KIT].
  - $\Rightarrow$  The display shows the kit list.
- **2.** Press [*MENU*]. Use the arrow buttons ( $\blacktriangle$ / $\nabla$ ) to select the option '*VOICE*' and press [*ENTER*].
  - $\Rightarrow$  The display shows the voice list.
- **3.** Hit the respective pad to activate it.
  - $\Rightarrow$  The display shows the name of the currently assigned voice.
- **4.** Use the arrow buttons ([<] / [>]) or the jog wheel to select the desired voice.

The setting is automatically stored.

### 6.3 Playing the drum kit

# ñ

Using the black plastic side of the bass drum beater will considerably maximize the lifetime of the mesh head of the bass drum pad. Using the felt side will accelerate the abrasion of the mesh head and may cause the break.

The bass drum beater can be rotated by 180 degrees by loosening the locking screw.

Like on an acoustic drum kit, the pads respond to different playing techniques and dynamics. All pads are velocity sensitive. Some voices change their timbre depending on the punch used.

- Drums
  - With the snare drum we distinguish between Head and Rimshot.
  - Head

Strike the head only.

Rimshot

Simultaneously strike the head and the rim or only the rim of the pad.

Cymbals

We distinguish the following cymbal zones:

- Bow
  - Play in the area between the edge and the bell of the cymbal.
- Bell
  - Play the bell area of the cymbal.
- Edge
  - Play at the edge of the cymbal.
- Choke

Choke Play is possible with Crash and Ride cymbals but not with the Hi-hat. To do so, stop the sound of the Crash and Ride cymbals with the hand at the edge of the cymbal immediately after hitting it.

tnomann

MUSIC IS OUR PASSION

Hi-hat

With the Hi-hat we distinguish between Hi-hat pedal change, open Hi-Hat, closed Hi-hat, Hi-hat pedal and Splash.

- Hi-hat pedal change
   When the pedal is pressed in different positions, the voice changes when hitting the Hi-hat pad (similar to an acoustic drum kit).
- Open Hi-hat

Strike the Hi-hat pad without pressing the pedal.

Closed Hi-hat

Strike the Hi-hat pad with fully pressed pedal.

Hi-Hat pedal

Press the Hi-hat controller pedal to generate a closed sound without striking the Hi-hat pad.

– Splash

Play the Hi-hat with fully pressed pedal and then open it suddenly.

### 6.4 Modifying drum kits

#### Selecting a drum kit

**1.** Press [KIT].

- ⇒ The display shows the kit list.
- **2.** Press [*KIT*] again to go to the User Kits section.

#### Customising a drum kit

You can assign a special sound to each individual trigger of the drum kit and set multiple sound parameters.

- **1.** Select the desired drum kit with the arrow buttons ([<] / [>]). The selected drum kit is immediately active.
- **2.** Use the arrow buttons  $(\blacktriangle/\nabla)$  to select the parameter to be changed.
- **3.** Use the arrow buttons ([<] / [>]) or the jog wheel to change the parameter value.

| Parameter, display | Meaning                                | Value range  |
|--------------------|----------------------------------------|--------------|
| KIT NAME           | Drum kit selection                     | Preset: 1 30 |
|                    |                                        | User: 31 50  |
| VOLUME             | Volume of the pads of the drum kit     | 0 16         |
| EQ HIGH            | Boost / cut of the high EQ frequencies | –12 dB…12 dB |
| EQ MID             | Boost / cut of the mid EQ frequencies  | –12 dB…12 dB |
| EQ LOW             | Boost / cut of the low EQ frequencies  | –12 dB…12 dB |

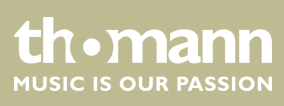

#### **Customising Voice parameters**

Voice parameters always refer only to a single pad. For example, if you change the volume of the snare drum, the other pads are not affected.

- **1.** Press [KIT].
  - ⇒ The display shows the kit list.
- 2. ▶ Press [MENU]. Use the arrow buttons (▲/▼) to select the option 'VOICE' and press [ENTER].
  - $\Rightarrow$  The display shows the voice list.
- 3. Use the arrow buttons ([<] / [>]) or the jog wheel to select the pad or play the pad whose parameters you want to adjust.
- **4.**  $\blacktriangleright$  Use the arrow buttons ( $\blacktriangle/\nabla$ ) to select the parameter to be changed.
- **5.** Use the arrow buttons ([<] / [>]) or the jog wheel to change the parameter value.

| Parameter, display | Meaning                                                                               | Value range                   |
|--------------------|---------------------------------------------------------------------------------------|-------------------------------|
| TRIGGER            | Trigger                                                                               | KICK, SNARE, SN-R, TOM1, T1-R |
| VOICE NAME         | Voice assigned to the trigger. The voices U01…<br>U99 can be loaded from a USB stick. | 1 550, U01U99                 |
| VOLUME             | Volume                                                                                | 016                           |
| PAN                | Trigger position within the stereo signal (pan-<br>orama right / left)                | -88                           |
| PITCH              | Pitch                                                                                 | -88                           |
| REVERB             | Reverb                                                                                | 016                           |
| DECAY              | Decay                                                                                 | -50                           |
| PAD SONG           | Pattern, Style                                                                        | 1 100, Off                    |

#### Customising and storing user kits

The existing preset kits can be used as a basis for user kits. The user kits can then be stored in the device memory.

- 1. Press [SAVE].
  - ⇒ 'Rename Kit' and the number and name of the first user kit appear on the display.
- 2. Change the name as desired. You change the letter on which the cursor is currently located with the jog wheel, you move the cursor with the arrow keys ([<] / [>]).
- **3.** To save, select the option 'SAVE'. To cancel, select the option 'CANCEL'.
- **4.** Use the arrow buttons ([<] / [>]) or the jog wheel to select a user kit. Press [ENTER].
  - ⇒ The display briefly shows 'SAVE OK!'. The changes to the settings take immediately effect.

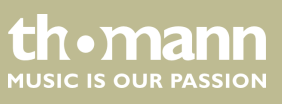

 $\vec{n}$ Any unsaved changes will be discarded when selecting another kit or the device is turned off.

### 6.5 Playing, customising and accompanying songs

#### Style selection

Your digital drum module features a total of 100 preprogrammed songs with different styles: 70 patterns, 6 hits, 24 taps and 2 user songs. You can play the songs and accompany them on the drum module. A song contains a drum part (containing the rhythm in which you play the pads) and an accompaniment part (percussion and melody). The volume of both parts can be adjusted separately.

**1.** Press [SONG].

- $\Rightarrow$  The name and number of the current song appear in the display.
- **2.** Use the arrow buttons  $(\blacktriangle/\nabla)$  to select the parameter to be changed.
- **3.** Use the arrow buttons ([<] / [>]) to change the parameter value.
- **4.** ▶ Press ▶/■ to play and stop the songs.

| Parameter, display | Meaning              | Value range                                                                                                    |
|--------------------|----------------------|----------------------------------------------------------------------------------------------------|
| NUMBER             | Number of the song.  | <ul> <li>160: Patterns</li> <li>6170: Percussion Loops</li> <li>7176: Hits</li> <li>77100: Taps</li> <li>101102: User songs</li> </ul> |
| ACCOM VOL          | Accompaniment volume | 016                                                                                                    |
| DRUM VOL           | Drum kit volume      | 016                                                                                                    |

#### Song playback from USB stick

The drum module first displays the music files recognized in the 'SONG' directory on the USB stick. But you can switch to any other directory on the medium. From each directory, the first 99 music files are displayed.

Requirements for the music files:

- MIDI: SMF 0, track number less than 16, PPQN 480 maximum, file size 128 kB maximum.
- WAV: Bit rate 1536 kbit/s maximum, sampling frequency 48 kHz maximum
- MP3: Bit rate 320 kbit/s maximum, sampling frequency 48 kHz maximum

If you want to play music files that do not meet these requirements, an error message will appear in the display.

- 1. Press [SONG].
  - $\Rightarrow$  The name and number of the current song appear in the display.
- 2. Press [SONG] again.
  - $\Rightarrow$  The display shows the list of WAV, MP3 or MIDI files detected on the USB stick.
- **3.** Use the arrow buttons  $(\blacktriangle/ \nabla / [<] / [>])$  to navigate in the list.
- **4.** Press [*MENU*] to open the 'SONG' menu.

Use the arrow buttons ( $\blacktriangle/\nabla$ ) to select the option 'USB FOLDER' to change to another directory on the USB stick. Confirm with [ENTER].

**5.** Press  $\blacktriangleright/\blacksquare$  to play and stop the songs.

### 6.6 Metronome function

Press [CLICK] to turn the click function on and off again. When the Click is running the indicator LED of the button is flashing. **Settings** 

- **1.** Use the arrow buttons  $(\blacktriangle/\nabla)$  to select the parameter to be changed.
- **2.** Use the arrow buttons ([<] / [>]) or the jog wheel to change the parameter value.

All changes are immediately effective. Exit the Settings menu by pressing [CLICK] again.

| Parameter, display | Meaning                                                      | Value range                                  |
|--------------------|--------------------------------------------------------------|----------------------------------------------|
| TIME SIGNATURE     | Emphasis on beats                                            | 0 9/2, 0 9/4, 0 9/8, 0 9/16                  |
| VOLUME             | Click volume                                                 | 016                                          |
| INTERVAL           | Beats per measure                                            | 1/2, 3/8, 1/4, 1/8, 1/12, 1/16               |
| NAME               | Name and number of the corresponding Click voice             | METRO, CLAVES, STICKS, COWBELL, CLICK, VOICE |
| OUTPUT             | Click output for headphones only or also for the line output | PHONES, ALL (PHONES+OUTPUT)                  |

The click volume is also influenced by the fader [RIDE/CLICK]. The click is only audible if this fader is not set to zero.

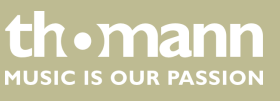

#### Changing the tempo

**1.** Press [TEMPO].

- **2.** Use the arrow buttons ([<] / [>]) or the jog wheel to change the click tempo.
- **3.** Confirm with [ENTER] or wait three seconds to reactivate the originally set tempo.

### 6.7 Fader

The drum module offers six separate faders that can be used to directly adjust the volume of individual pads, the song, or the click. The faders have double assignment. To change from one assignment to another, press [FADER]. The two control LEDs next to the faders indicate which assignment is currently set.

| Fader label  | Assignment 1   | Assignment 2  |
|--------------|----------------|---------------|
| [KICK]       | Kick drum      | -             |
| [SNARE]      | Snare          | -             |
| [TOM]        | Tom 1, 2, 3, 4 | -             |
| [HI-HAT]     | Hi-hat         | Drum module   |
| [CRASH]      | Crash 1, 2     | Accompaniment |
| [RIDE/CLICK] | Ride           | Click         |

### 6.8 Recording functions

This feature allows you to use the drum module for recording. You can record your own drum track with or without an accompanying song. The recording can be stored in one of the two user songs as a MIDI file directly in the drum module or stored in an MP3 file on a USB stick.

#### **Recording preparation**

- **1.** Before recording, set the parameters as desired: Tempo, kit, emphasis on beats, beats per measure and song as accompaniment.
- **2.** ▶ Press ●.
  - $\Rightarrow$  The display shows 'REC'.
- **3.** If no USB stick is connected, you can use the arrow buttons ([<] / [>]) to choose whether to save the recording as user song 1 or 2.

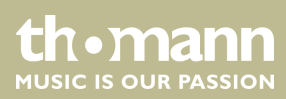

#### Starting and stopping recording

**1.** When the unit is ready to record '*REC*'), press  $\blacktriangleright$ / $\blacksquare$  or play a pad.

# ĵ

From the 'SONG' and 'KIT' menus, you can switch to recording standby directly. To do so, just press  $\bullet$ .

- $\Rightarrow$  As long as the recording is running, the control LED of the  $\bullet$  button lights up, the display shows '*RECORDING*'.
- 2. ► To stop recording, press ►/■.

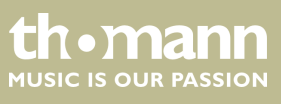

### 6.9 Trigger settings

#### Adjusting trigger settings

The touch responsiveness can be adjusted to your needs and preferences by the settings of this menu.

- **1.** Press [KIT].
  - $\Rightarrow$  The display shows the kit list.
- 2. ▶ Press [MENU]. Use the arrow buttons (▲/▼) to select the option 'TRIGGER' and press [ENTER].
  - $\Rightarrow$  The display shows the list of trigger parameters.
- **3.**  $\blacktriangleright$  Use the arrow buttons ( $\blacktriangle/\nabla$ ) to select the parameter to be changed.
- **4.** Strike the pad whose parameter you want to modify.
- 5.

 $\vec{n}$ For non-changeable parameters, the display shows '-'

Use the arrow buttons ([<] / [>]) or the jog wheel to change the parameter value. Please note the information in the table below.

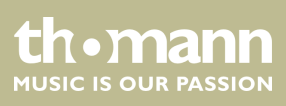

**6.** Press [EXIT] to save the changes and to exit the menu.

| Parameter, display | Meaning                                                                                                    | Value range |
|--------------------|----------------------------------------------------------------------------------------------------|-------------|
| SENSITIVITY        | Volume behaviour of a pad regardless of the actual strike intensity. The higher the value, the higher the volume when playing, and vice versa.                                                                                                    | 116         |
| RIM SEN            | Touch sensitivity of the rim trigger (snare and toms).                                                                                                    | 116         |
| HEAD-RIM-ADJ       | Ratio of touch sensitivity of head and rim.                                                                                                    | 116         |
| THRESHOLD          | Threshold value, that determines from what tough intensity a trigger gener-<br>ates a sound. The higher the value, the less sensitive the trigger responses<br>to vibrations of other pads.                                                                                                    | 116         |
| XTALK              | If several pads are mounted on a rack vibrations can be transmitted to other<br>pads when you hit a trigger and unintentionally trigger sounds. This cross-<br>talk can be avoided by the appropriate setting. The value should be set as<br>low as possible.                                                                                                    | 116         |
| CURVE              | The trigger curve regulates the velocity, i.e., the ratio between the punch<br>and volume. Use setting 'Curve 1' for the most natural ratio between punch<br>and volume. When using 'Curve 2' or 'Curve 3', a strong strike will cause a<br>bigger change. When using 'Curve 4' or 'Curve 5', a light strike will cause a<br>bigger change. With the setting 'Curve 6' the volume changes less upon a<br>change of the strike. High volumes are already reached at a relatively low<br>strike intensity.<br>The figure below shows the various options schematically. | 16          |
| RETRIG CANCEL      | We call it 'double trigger' when multiple sounds are successively produced<br>when playing a pad. This effect can i.a. be caused by irregular waveforms<br>especially in the decaying of the trigger. With this parameter, these distor-<br>tions can be suppressed. The higher the value is, the higher the likelihood<br>that rapidly successive strikes – such as in a drum roll – are no longer<br>detected. So the value should be set as low as possible.                                                                                                    | 116         |
| MIDI NOTE          | Assigned MIDI note                                                                                                    | 0127        |
| SPLASH SENS        | Touch sensitivity of the Splash trigger. The higher the value, the less sensi-<br>tive the trigger responses.                                                                                                    | 16          |

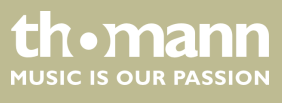

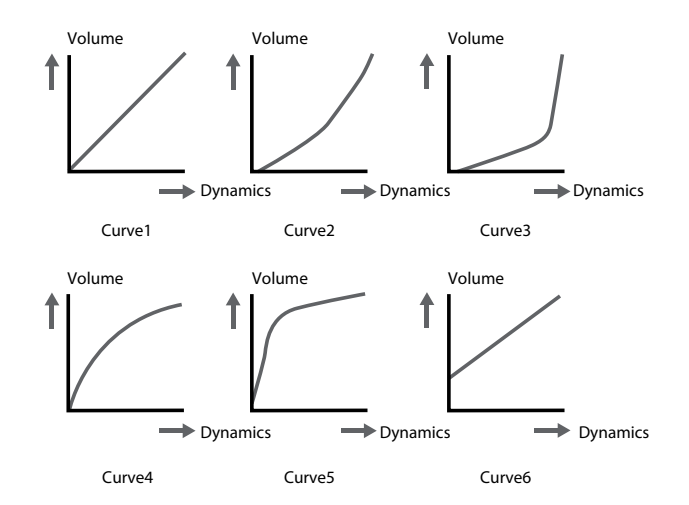

### 6.10 Utility menu

#### Adjusting device settings

In this menu, you can change various settings of the device.

**1.** Press [KIT].

⇒ The display shows the kit list.

**2.** Press [MENU]. Use the arrow buttons ( $\blacktriangle/\nabla$ ) to select the option 'UTILITY' and press [ENTER].

⇒ The display shows the list of utility parameters.

- **3.** Use the arrow buttons  $(\blacktriangle/\nabla)$  to select the parameter to be changed.
- **4.** Use the arrow buttons ([<] / [>]) or the jog wheel to change the parameter value. Please note the information in the table below.
- **5.** Press [EXIT] to save the changes and to exit the menu.

| Parameter, display | Meaning                                                                                                    | Value range |
|--------------------|----------------------------------------------------------------------------------------------------|-------------|
| GM MODE            | Defines the processing of programme change commands: ON: Programme change commands for MIDI channel 10 are processed as selection (GM kit). OFF: Programme change commands for MIDI channel 10 are processed as selection (local kit). | ON, OFF     |
| LOCAL CTRL         | ON: Drum module and MIDI sound are present at the output. OFF: Drum module is muted, only MIDI sound.                                                                                                    | ON, OFF     |
| L-R EXCHANG        | Allows to switch from left-handed to right-handed configuration of the entire set without having to change the wiring.                                                                                                    | ON, OFF     |
| AUTO POWER         | <ul> <li>Defines the behaviour of the automatic shutoff:</li> <li>'30' (automatic shutoff after 30 minutes)</li> <li>'60' (automatic shutoff after 60 minutes)</li> <li>'OFF' (automatic shutdown off).</li> </ul>                     | 30, 60, OFF |

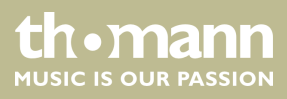

### 6.11 Compression

#### Adjusting compression settings

In this menu, you can adjust the compression setting of the device to your requirements.

- **1.** Press [KIT].
  - ⇒ The display shows the kit list.
- 2. ▶ Press [MENU]. Use the arrow buttons (▲/▼) to select the option 'COMPRESS' and press [ENTER].

⇒ The display shows the list of compression parameters.

- **3.** Use the arrow buttons  $(\blacktriangle/\nabla)$  to select the parameter to be changed.
- **4.** Use the arrow buttons ([<] / [>]) or the jog wheel to change the parameter value. Please note the information in the table below.
- **5.** Press [SAVE] to store the changes.

| Parameter, display | neter, display Meaning          |     |
|--------------------|---------------------------------|-----|
| THRESHOLD          | Threshold value for compression | 016 |
| GAIN               | Compression intensity           | 016 |

### 6.12 USB stick functions

A USB stick can be used to save or play sound files (as songs) or kit settings.

The USB stick must have a capacity of at least 4 GB and be formatted with the FAT file system.

#### **USB stick formatting**

Formatting erases all data on the USB stick irretrievably.

1. Press [KIT].

- $\Rightarrow$  The display shows the kit list.
- **2.** Press [MENU]. Use the arrow buttons ( $\blacktriangle/\nabla$ ) to select the option 'USB' and press [ENTER].
  - ⇒ The display shows the 'USB MEMORY' menu.
- **3.** Use the arrow buttons ( $\blacktriangle/\nabla$ ) to select the option 'FORMAT'.
  - $\Rightarrow$  A confirmation prompt appears on the display.
- **4.** Confirm with *[ENTER]* or press *[EXIT]* to exit the menu.

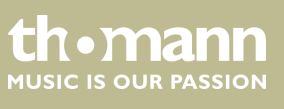

MPS-850

#### Loading a sample from the USB stick and saving it as a user voice

Samples stored on the USB stick can be loaded into the drum module and saved there as a user voice. The user voices can be used in the same way as the supplied voices. Maximum sample size is 15 MB. It must be stored as a WAV file (mono) with a resolution of 16 bit and a sampling rate of maximum 48 kHz.

- **1.** Press [KIT].
  - ⇒ The display shows the kit list.
- **2.** Press [MENU]. Use the arrow buttons ( $\blacktriangle$ / $\forall$ ) to select the option 'USB' and press [ENTER].
  - ⇒ The display shows the 'USB MEMORY' menu.
- **3.** Use the arrow buttons ( $\blacktriangle/\nabla$ ) to select the option 'SAMPLE LOAD'. Confirm with [ENTER].
  - $\Rightarrow$  The display shows the list of WAV files detected on the USB stick.
- **4.** Use the arrow buttons  $(\blacktriangle/\nabla)$  to select a file. Confirm with *[ENTER]*.
  - ⇒ The display shows 'Load to User Voice'.
- **5.** Confirm with [ENTER].
  - ⇒ The sample is being loaded. This can take about a minute, depending on the file size.

#### Storing kit settings on the USB stick

The settings you have made for a kit can be saved on the USB stick and used again later.

- **1.** Press [KIT].
  - ⇒ The display shows the kit list.
- **2.** Press [MENU]. Use the arrow buttons ( $\blacktriangle/\nabla$ ) to select the option 'USB' and press [ENTER].
  - ⇒ The display shows the 'USB MEMORY' menu.
- **3.** Use the arrow buttons ( $\blacktriangle/\nabla$ ) to select the option *'KIT SAVE'*. Confirm with *[ENTER]*.
  - ⇒ The display shows the list of the kits (01...99). If there is no name next to a kit number, then no kit has yet been saved for this number.
- **4.** ▶ Use the arrow buttons (▲/▼) to select a kit. Confirm with *[ENTER]* or press *[EXIT]* to exit the menu.
  - $\Rightarrow$  The kit is being saved.

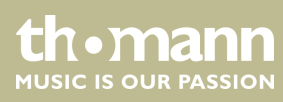

#### Loading kit settings from a USB stick

The settings for a kit stored on the USB stick can be loaded.

- **1.** Press [KIT].
  - $\Rightarrow$  The display shows the kit list.
- **2.** Press [MENU]. Use the arrow buttons ( $\blacktriangle$ / $\triangledown$ ) to select the option 'USB' and press [ENTER].
  - ⇒ The display shows the 'USB MEMORY' menu.
- **3.** Use the arrow buttons ( $\blacktriangle/\nabla$ ) to select the option *'KITLOAD'*. Confirm with *[ENTER]*.
  - ⇒ The display shows the list of the kits (01...99). If there is no name next to a kit number, then no kit has yet been saved for this number.
- **4.** Use the arrow buttons  $(\blacktriangle/\nabla)$  to select a kit. Confirm with *[ENTER]*.
  - $\Rightarrow$  The display shows 'Load to User\_?'.
- 5. Use the arrow keys ([<] / [>]) or the jog wheel to select the number of the user kit under which the settings are to be stored in the drum module.

Confirm with [ENTER] or press [EXIT] to exit the menu.

 $\Rightarrow$  The kit is being loaded. This can take about a minute, depending on the file size.

### 6.13 Reset to defaults

The settings of the drum module can be reset to factory defaults, separated into kits, songs, pad trigger settings, and voices.

- 1. Press [KIT].
  - ⇒ The display shows the kit list.
- 2. ▶ Press [MENU]. Use the arrow buttons ▲/▼) to select the option 'FACTORY SET' and press [ENTER].
  - ⇒ The display shows the 'FACTORY SET' menu.
- 3. Use the arrow buttons (▲/▼) to select one of the 'KIT' options (reset of settings in the kits section), 'SONG' (reset user songs), 'VOICE' (reset user voices), 'PAD SETTING' (reset trigger pad settings) or 'ALL' (reset all settings). Confirm with [ENTER] or exit the menu with [EXIT].
  - ⇒ 'Reset OK!' appears in the display.

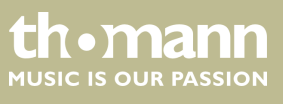

# 7 Technical specifications

| Input connections                    | Power supply                                | Connector socket for plug-in power supply                    |  |  |  |
|--------------------------------------|---------------------------------------------|--------------------------------------------------------------|--|--|--|
|                                      | USB port                                    | USB MIDI                                                     |  |  |  |
|                                      | Trigger                                     | 1 × combined trigger connection (sub<br>D plug-in connector) |  |  |  |
|                                      | Tom-Pad                                     | $1 \times 1/4$ " phone socket                                |  |  |  |
|                                      | Crash-Pad                                   | $1 \times 1/4$ " phone socket                                |  |  |  |
|                                      | AUX-in                                      | 1 × 3.5 mm stereo phone socket                               |  |  |  |
|                                      | MIDI                                        | MIDI socket                                                  |  |  |  |
| Output connections                   | Line out (R/L mono)                         | $2 \times 1/4$ " phone socket                                |  |  |  |
|                                      | Headphones                                  | $1 \times 1/4$ " phone socket                                |  |  |  |
|                                      | MIDI                                        | MIDI socket                                                  |  |  |  |
| Tonal colours                        | 550                                         |                                                              |  |  |  |
| Drum kits                            | 30 preset kits, 20 user kits                |                                                              |  |  |  |
| Demo and practice songs              | 100 preprogrammed songs, 2 user songs       |                                                              |  |  |  |
| Power supply                         | Plug-in power supply (9 V), positive centre |                                                              |  |  |  |
| Dimensions (W $\times$ H $\times$ D) | 249 mm × 186 mm × 76 mm                     |                                                              |  |  |  |
| Weight                               | kg                                          |                                                              |  |  |  |
| Ambient conditions                   | Temperature range                           | 0 °C40 °C                                                    |  |  |  |
|                                      | Relative humidity                           | 50 %, non-condensing                                         |  |  |  |

#### **Further information**

| Rack included            | Yes |
|--------------------------|-----|
| Seat included            | No  |
| Bass drum pedal included | Yes |
| Headphones included      | No  |
| Mesh Head Pads           | Yes |
| Pads in Stereo           | Yes |
| Number of direct outputs | 0   |

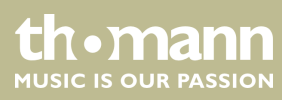

# 8 Plug and connection assignment

#### Introduction

This chapter will help you select the right cables and plugs to connect your valuable equipment in such a way that a perfect sound experience is ensured.

Please note these advices, because especially in 'Sound & Light' caution is indicated: Even if a plug fits into the socket, an incorrect connection may result in a destroyed power amp, a short circuit or 'just' in poor transmission quality!

#### **Balanced and unbalanced transmission**

Unbalanced transmission is mainly used in semi-professional environment and in hifi use. Instrument cables with two conductors (one core plus shielding) are typical representatives of the unbalanced transmission. One conductor is ground and shielding while the signal is transmitted through the core.

Unbalanced transmission is susceptible to electromagnetic interference, especially at low levels, such as microphone signals and when using long cables.

In a professional environment, therefore, the balanced transmission is preferred, because this enables an undisturbed transmission of signals over long distances. In addition to the conductors 'Ground' and 'Signal', in a balanced transmission a second core is added. This also transfers the signal, but phase-shifted by 180°.

Since the interference affects both cores equally, by subtracting the phase-shifted signals, the interfering signal is completely neutralized. The result is a pure signal without any noise interference.

#### 1/4" TS phone plug (mono, unbalanced)

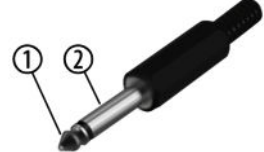

| 1 | Signal            |
|---|-------------------|
| 2 | Ground, shielding |

#### Three-pole 1/8" mini phone jack (stereo, unbalanced)

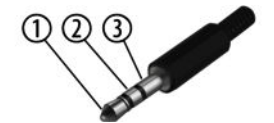

| 1 | Signal (left)     |
|---|-------------------|
| 2 | Signal (right)    |
| 3 | Ground, shielding |

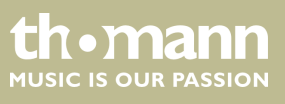

MPS-850

# 9 Cleaning

#### **Device parts**

Clean the accessible parts of the device regularly. The frequency of cleaning depends on the operating environment: moist, smoky or particularly dirty environments may cause a higher accumulation of dirt on the components of the device.

- Use a dry soft cloth for cleaning.
- Remove stubborn stains with a slightly damp cloth.
- Never use cleaners containing alcohol or thinner.
- Never put any vinyl items on the device, as vinyl can stick to the surface or lead to its discolouration.

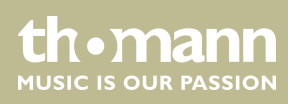

# 10 Protecting the environment

#### Disposal of the packaging material

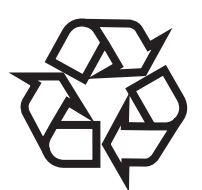

For the transport and protective packaging, environmentally friendly materials have been chosen that can be supplied to normal recycling.

Ensure that plastic bags, packaging, etc. are properly disposed of.

Do not just dispose of these materials with your normal household waste, but make sure that they are collected for recycling. Please follow the notes and markings on the packaging.

#### Disposal of your old device

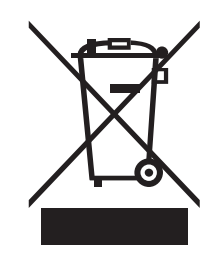

This product is subject to the European Waste Electrical and Electronic Equipment Directive (WEEE) in its currently valid version. Do not dispose with your normal household waste.

Dispose of this device through an approved waste disposal firm or through your local waste facility. When discarding the device, comply with the rules and regulations that apply in your country. If in doubt, consult your local waste disposal facility.

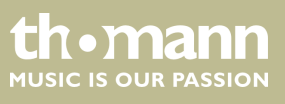

# 11 Appendix

### 11.1 Voice list

| No.  | Name                | No.   | Name                   | No. | Name                  |
|------|---------------------|-------|------------------------|-----|-----------------------|
| Kick |                     | Snare |                        | 55  | Vintage Snare         |
| 1    | 22" Acoustic Kick 1 | 28    | 14" Acoustic Snare     | 56  | Vintage Snare Rim     |
| 2    | 22" Acoustic Kick 2 | 29    | 14" Acoustic Snare Rim | 57  | Live Snare            |
| 3    | 24" Standard Kick   | 30    | 14" Standard Snare     | 58  | Live Snare Rim        |
| 4    | Brush Kick 1        | 31    | 14" Standard Snare Rim | 59  | Reggae Snare          |
| 5    | Brush Kick 2        | 32    | 14" Funk Snare 1       | 60  | Reggae Snare Rim      |
| 6    | 24" Jazz Kick       | 33    | 14" Funk Snare Rim 1   | 61  | R&B Snare             |
| 7    | 22" Rock Kick       | 34    | 14" Funk Snare 2       | 62  | 808 Snare Rim         |
| 8    | Room Kick           | 35    | 14" Funk Snare Rim 2   | 63  | 808 Snare             |
| 9    | Fusion Kick         | 36    | Brush Snare 1          | 64  | 808 Snare Rim         |
| 10   | 1970's Kick         | 37    | Brush Snare Rim 1      | 65  | 909 Snare             |
| 11   | Vintage Kick        | 38    | Brush Snare 2          | 66  | 909 Snare Rim         |
| 12   | HipHop Kick         | 39    | Brush Snare Rim 2      | 67  | Electronic Snare      |
| 13   | Reggae Kick         | 40    | 14" Jazz Snare         | 68  | Power Snare           |
| 14   | Big Band Kick       | 41    | 14" Jazz Snare Rim     | 69  | Dance Snare           |
| 15   | Old School Kick     | 42    | 14" Rock Snare         | 70  | Dance Snare Rim       |
| 16   | Lo-Fi Kick          | 43    | 14" Rock Snare Rim     | 71  | Old School Snare      |
| 17   | Junkyard Kick       | 44    | 13" Damped Snare 1     | 72  | Old School Snare Rim  |
| 18   | Noise Kick          | 45    | 13" Damped Snare 2     | 73  | House Snare           |
| 19   | Drum & Bass Kick    | 46    | 13" Damped Snare 3     | 74  | House Snare Rim       |
| 20   | 808 Kick            | 47    | Orchestra Snare        | 75  | Lo-Fi Snare           |
| 21   | 909 Kick            | 48    | Orchestra Snare Rim    | 76  | Lo-Fi Snare Rim       |
| 22   | Electronic Kick     | 49    | Room Snare             | 77  | Junkyard Snare        |
| 23   | Power Kick          | 50    | Room Snare Rim         | 78  | Junkyard Snare Rim    |
| 24   | Dance Kick          | 51    | Fusion Snare           | 79  | Noise Snare           |
| 25   | FX Mix Kick         | 52    | Fusion Snare Rim       | 80  | Noise Snare Rim       |
| 26   | Techno Kick         | 53    | Big Band Snare         | 81  | Drum & Bass Snare     |
| 27   | Magic Kick          | 54    | Big Band Snare Rim     | 82  | Drum & Bass Snare Rim |

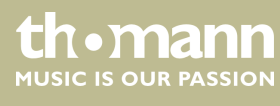

| No. | Name                   | No. | Name               | No. | Name           |
|-----|------------------------|-----|--------------------|-----|----------------|
| 83  | Techno Snare           | 114 | Acoustic Tom 5     | 146 | Funk Tom 3     |
| 84  | Techno Snare Rim       | 115 | Acoustic Tom 5 Rim | 147 | Funk Tom 3 Rim |
| 85  | Magic Snare            | 116 | Acoustic Tom 6     | 148 | Funk Tom 4     |
| 86  | Magic Snare Rim        | 117 | Acoustic Tom 6 Rim | 149 | Funk Tom 4 R   |
| 87  | Acoustic Snare Stick   | 118 | Standard Tom 1     | 150 | Funk Tom 5     |
| 88  | Standard Snare Stick 1 | 119 | Standard Tom 1 Rim | 151 | Funk Tom 5 Rim |
| 89  | Brush Snare Stick      | 120 | Standard Tom 2     | 152 | Funk Tom 6     |
| 90  | Standard Snare Stick 2 | 121 | Standard Tom 2 Rim | 153 | Funk Tom 6 Rim |
| 91  | Rock Snare Stick 1     | 122 | Standard Tom 3     | 154 | Jazz Tom 1     |
| 92  | Rock Snare Stick 2     | 123 | Standard Tom 3 Rim | 155 | Jazz Tom 1 Rim |
| 93  | Live Snare Stick       | 124 | Standard Tom 4     | 156 | Jazz Tom 2     |
| 94  | Room Snare Stick       | 125 | Standard Tom 4 Rim | 157 | Jazz Tom 2 Rim |
| 95  | Fusion Snare Stick     | 126 | Standard Tom 5     | 158 | Jazz Tom 3     |
| 96  | 808 Snare Stick        | 127 | Standard Tom 5 Rim | 159 | Jazz Tom 3 Rim |
| 97  | 909 Snare Stick        | 128 | Standard Tom 6     | 160 | Jazz Tom 4     |
| 98  | Electronic Snare Stick | 129 | Standard Tom 6 Rim | 161 | Jazz Tom 4 Rim |
| 99  | Old School Snare Stick | 130 | Brush Tom 1        | 162 | Jazz Tom 5     |
| 100 | House Snare Stick      | 131 | Brush Tom 1 Rim    | 163 | Jazz Tom 5 Rim |
| 101 | Lo-Fi Snare Stick      | 132 | Brush Tom 2        | 164 | Jazz Tom 6     |
| 102 | Junkyard Snare Stick   | 133 | Brush Tom 2 Rim    | 165 | Jazz Tom 6 Rim |
| 103 | Noise Snare Stick      | 134 | Brush Tom 3        | 166 | Rock Tom 1     |
| 104 | Techno Snare Stick     | 135 | Brush Tom 3 Rim    | 167 | Rock Tom 1 Rim |
| 105 | Brush Swirl            | 136 | Brush Tom 4        | 168 | Rock Tom 2     |
| Tom |                        | 137 | Brush Tom 4 Rim    | 169 | Rock Tom 2 Rim |
| 106 | Acoustic Tom 1         | 138 | Brush Tom 5        | 170 | Rock Tom 3     |
| 107 | Acoustic Tom 1 Rim     | 139 | Brush Tom 5 Rim    | 171 | Rock Tom 3 Rim |
| 108 | Acoustic Tom 2         | 140 | Brush Tom 6        | 172 | Rock Tom 4     |
| 109 | Acoustic Tom 2 Rim     | 141 | Brush Tom 6 Rim    | 173 | Rock Tom 4 Rim |
| 110 | Acoustic Tom 3         | 142 | Funk Tom 1         | 174 | Rock Tom 5     |
| 111 | Acoustic Tom 3 Rim     | 143 | Funk Tom 1 Rim     | 175 | Rock Tom 5 Rim |
| 112 | Acoustic Tom 4         | 144 | Funk Tom 2         | 176 | Rock Tom 6     |
| 113 | Acoustic Tom 4 Rim     | 145 | Funk Tom 2 Rim     | 177 | Rock Tom 6 Rim |

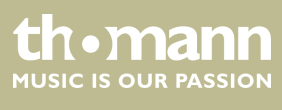

| No. | Name          | No. | Name             | No. | Name               |
|-----|---------------|-----|------------------|-----|--------------------|
| 178 | Fusion Tom 1  | 208 | Electronic Tom 1 | 238 | Lo-Fi Tom 6        |
| 179 | Fusion Tom 2  | 209 | Electronic Tom 2 | 239 | Lo-Fi Tom 6 Rim    |
| 180 | Fusion Tom 3  | 210 | Electronic Tom 3 | 240 | Junkyard Tom 1     |
| 181 | Fusion Tom 4  | 211 | Electronic Tom 4 | 241 | Junkyard Tom 1 Rim |
| 182 | 1970's Tom 1  | 212 | Electronic Tom 5 | 242 | Junkyard Tom 2     |
| 183 | 1970's Tom 2  | 213 | Electronic Tom 6 | 243 | Junkyard Tom 2 Rim |
| 184 | 1970's Tom 3  | 214 | Electronic Tom 7 | 244 | Junkyard Tom 3     |
| 185 | 1970's Tom 4  | 215 | Electronic Tom 8 | 245 | Junkyard Tom 3 Rim |
| 186 | Vintage Tom 1 | 216 | Power Tom 1      | 246 | Junkyard Tom 4     |
| 187 | Vintage Tom 2 | 217 | Power Tom 2      | 247 | Junkyard Tom 4 Rim |
| 188 | Vintage Tom 3 | 218 | Power Tom 3      | 248 | Junkyard Tom 5     |
| 189 | Vintage Tom 4 | 219 | Power Tom 4      | 249 | Junkyard Tom 5 Rim |
| 190 | Vintage Tom 5 | 220 | Power Tom 5      | 250 | Junkyard Tom 6     |
| 191 | Vintage Tom 6 | 221 | Power Tom 6      | 251 | Junkyard Tom 6 Rim |
| 192 | 808 Tom 1     | 222 | 90's Power Tom 1 | 252 | Noise Tom 1        |
| 193 | 808 Tom 2     | 223 | 90's Power Tom 2 | 253 | Noise Tom 1 Rim    |
| 194 | 808 Tom 3     | 224 | 90's Power Tom 3 | 254 | Noise Tom 2        |
| 195 | 808 Tom 4     | 225 | 90's Power Tom 4 | 255 | Noise Tom 2 Rim    |
| 196 | 808 Tom 5     | 226 | 90's Power Tom 5 | 256 | Noise Tom 3        |
| 197 | 808 Tom 6     | 227 | 90's Power Tom 6 | 257 | Noise Tom 3 Rim    |
| 198 | 808 Tom Fx 1  | 228 | Lo-Fi Tom 1      | 258 | Noise Tom 4        |
| 199 | 808 Tom Fx 2  | 229 | Lo-Fi Tom 1 Rim  | 259 | Noise Tom 4 Rim    |
| 200 | 909 Tom 1     | 230 | Lo-Fi Tom 2      | 260 | Noise Tom 5        |
| 201 | 909 Tom 2     | 231 | Lo-Fi Tom 2 Rim  | 261 | Noise Tom 5 Rim    |
| 202 | 909 Tom 3     | 232 | Lo-Fi Tom 3      | 262 | Noise Tom 6        |
| 203 | 909 Tom 4     | 233 | Lo-Fi Tom 3 Rim  | 263 | Noise Tom 6 Rim    |
| 204 | 909 Tom 5     | 234 | Lo-Fi Tom 4      | 264 | Techno Tom 1       |
| 205 | 909 Tom 6     | 235 | Lo-Fi Tom 4 Rim  | 265 | Techno Tom 1 Rim   |
| 206 | 909 Tom 7     | 236 | Lo-Fi Tom 5      | 266 | Techkno Tom 2      |
| 207 | 909 Tom 8     | 237 | Lo-Fi Tom 5 Rim  | 267 | Techno Tom 2 Rim   |

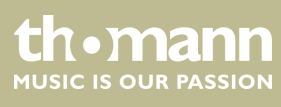

| No.  | Name                   | No.   | Name                      | No. | Name                  |
|------|------------------------|-------|---------------------------|-----|-----------------------|
| 268  | Techno Tom 3           | 297   | 20" Room Ride             | 326 | Brush Crash 3         |
| 269  | Techno Tom 3 Rim       | 298   | 20'' Room Ride Edge       | 327 | Brush Crash 4         |
| 270  | Techno Tom 4           | 299   | 20" Room Ride Bell        | 328 | Funk Crash 1          |
| 271  | Techno Tom 4 Rim       | 300   | HipHop Ride               | 329 | Funk Crash 1 Edge     |
| 272  | Techno Tom 5           | 301   | 20'' Metal Ride           | 330 | Funk Crash 2          |
| 273  | Techno Tom 5 Rim       | 302   | 20'' Metal Ride Edge      | 331 | Funk Crash 2 Edge     |
| 274  | Techno Tom 6           | 303   | 20" Metal Ride Bell       | 332 | 19" Jazz Crash 1      |
| 275  | Techno Tom 6 Rim       | 304   | House Ride                | 333 | 19" Jazz Crash 1 Edge |
| Ride |                        | 305   | House Ride Edge           | 334 | 19" Jazz Crash 2      |
| 276  | 21" Acoustic Ride      | 306   | House Ride Bell           | 335 | 19" Jazz Crash 2 Edge |
| 277  | 21" Acoustic Ride Edge | 307   | Vintage Ride              | 336 | Rock Crash 1          |
| 278  | 21" Acoustic Ride Bell | 308   | Junkyard Ride Edge        | 337 | Rock Crash 1 Edge     |
| 279  | 22" Standard Ride      | 309   | Vintage Ride Bell         | 338 | Rock Crash 2          |
| 280  | 22" Standard Ride Edge | 310   | Lo-Fi Ride                | 339 | Rock Crash 2 Edge     |
| 281  | 22" Standard Ride Bell | 311   | Lo-Fi Ride Edge           | 340 | 808Crash              |
| 282  | Brush Ride 1           | 312   | Lo-Fi Ride Bell           | 341 | 909Crash 1            |
| 283  | Brush Ride 2           | 313   | Techno Ride               | 342 | 909Crash 2            |
| 284  | 20" Funk Ride          | 314   | Techno Ride Edge          | 343 | Electronic Crash 1    |
| 285  | 20" Funk Ride Edge     | 315   | Techno Ride Bell          | 344 | Electronic Crash 2    |
| 286  | 20" Funk Ride Bell     | Crash |                           | 345 | Orchestra Crash 1     |
| 287  | 22" Jazz Ride          | 316   | 16" Acoustic Crash 1      | 346 | Orchestra Crash 2     |
| 288  | 22" Jazz Ride Edge     | 317   | 16" Acoustic Crash 1 Edge | 347 | Orchestra Crash 3     |
| 289  | 22" Jazz Ride Bell     | 318   | 16" Acoustic Crash 2      | 348 | Room Crash            |
| 290  | 20" Rock Ride          | 319   | 16" Acoustic Crash 2 Edge | 349 | Room Crash Edge       |
| 291  | 20" Rock Ride Edge     | 320   | 16" Standard Crash 1      | 350 | 1970's Crash 1        |
| 292  | 20" Rock Ride Bell     | 321   | 16" Standard Crash 1 Edge | 351 | 1970's Crash 2        |
| 293  | 808 Ride               | 322   | 16" Standard Crash 2      | 352 | Vintage Crash 1       |
| 294  | Electronic Ride        | 323   | 16" Standard Crash 2 Edge | 353 | Vintage Crash 1 Edge  |
| 295  | Electronic Ride Edge   | 324   | Brush Crash 1             | 354 | Vintage Crash 2       |
| 296  | Electronic Ride Bell   | 325   | Brush Crash 2             | 355 | Vintage Crash 2 Edge  |

| No.    | Name                       | No.       | Name                     | N  | lo. | Name                   |
|--------|----------------------------|-----------|--------------------------|----|-----|------------------------|
| 356    | Lo-Fi Crash 1              | 385       | 14" Rock Hi-hat Pedal 1  | 4  | 14  | Synthesis Percussion 2 |
| 357    | Lo-Fi Crash 1 Edge         | 386       | 14" Rock Hi-hat Splash 1 | 4  | 15  | High Q 1               |
| 358    | Lo-Fi Crash 2              | 387       | 14" Jazz Hi-hat          | 4  | 16  | High Q 2               |
| 359    | Lo-Fi Crash 2 Edge         | 388       | 14" Jazz Hi-hat Edge     | 4  | 17  | Low Q 1                |
| 360    | Techno Crash 1             | 389       | 14" Jazz Hi-hat Pedal    | 4  | 18  | Low Q 2                |
| 361    | Techno Crash 1 Edge        | 390       | 14" Jazz Hi-hat Splash   | 4  | 19  | Mute Hi Conga 1        |
| 362    | Techno Crash 2             | 391       | 14" Rock Hi-hat 2        | 42 | 20  | Mute Hi Conga 2        |
| 363    | Techno Crash 2 Edge        | 392       | 14" Rock Hi-hat Edge 2   | 42 | 21  | Open Hi Conga 1        |
| 364    | Latin Crash 1              | 393       | 14" Rock Hi-hat Pedal 2  | 42 | 22  | Open Hi Conga 2        |
| 365    | Latin Crash 1 Edge         | 394       | 14" Rock Hi-hat Splash 2 | 42 | 23  | Low Conga              |
| 366    | Latin Crash 2              | 395       | 808 Hi-hat               | 42 | 24  | High Bongo             |
| 367    | Latin Crash 2 Edge         | 396       | 808 Hi-hat Pedal         | 42 | 25  | Low Bongo              |
| 368    | China 1                    | 397       | 808 Hi-hat Splash        | 42 | 26  | High Timbale 1         |
| 369    | China 1 Edge               | 398       | 909 Hi-hat               | 42 | 27  | High Timbale 2         |
| 370    | Splash                     | 399       | 909 Hi-hat Pedal         | 42 | 28  | High Timbale 2 Rim     |
| 371    | Splash Edge                | 400       | 909 Hi-hat Splash        | 42 | 29  | High Timbale 3         |
| HI-HAT |                            | 401       | Dance Hi-hat             | 4  | 30  | High Timbale 3 Rim     |
| 372    | 14" Acoustic Hi-hat        | 402       | Dance Hi-hat Pedal       | 4  | 31  | Low Timbale 1          |
| 373    | 14" Acoustic Hi-hat Edge   | 403       | Dance Hi-hat Splash      | 4  | 32  | Low Timbale 2          |
| 374    | 14" Acoustic Hi-hat Pedal  | 404       | Lo-Fi Hi-hat             | 4  | 33  | Low Timbale 2 Rim      |
| 375    | 14" Acoustic Hi-hat Splash | 405       | Lo-Fi Hi-hat Edge        | 4  | 34  | Low Timbale 3          |
| 376    | 14" Standard Hi-hat        | 406       | Lo-Fi Hi-hat Pedal       | 4  | 35  | Low Timbale 4          |
| 377    | 14" Standard Hi-hat Edge   | 407       | Lo-Fi Hi-hat Splash      | 4  | 36  | High Agogo             |
| 378    | 14" Standard Hi-hat Pedal  | Percussio | on                       | 4  | 37  | Low Agogo              |
| 379    | 14" Standard Hi-hat Splash | 408       | Maracas                  | 4  | 38  | Claves                 |
| 380    | Brush Hi-hat               | 409       | Metronome Bell           | 4  | 39  | Jingle Bell            |
| 381    | Brush Hi-hat Pedal         | 410       | Vibra-slap 1             | 4  | 40  | Cowbell                |
| 382    | Brush Hi-hat Splash        | 411       | Vibra-slap 2             | 4  | 41  | Bell Tree 1            |
| 383    | 14" Rock Hi-hat 1          | 412       | Vibra-slap 3             | 4  | 42  | Bell Tree 2            |
| 384    | 14" Rock Hi-hat Edge 1     | 413       | Synthesis Percussion 1   | 44 | 43  | Tambourine             |

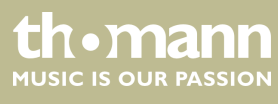

| No. | Name        | No. | Name        | N | lo. | Name                  |
|-----|-------------|-----|-------------|---|-----|-----------------------|
| 444 | Cabasa      | 474 | African 11  | 5 | 504 | Marimba Bb5           |
| 445 | Long Guiro  | 475 | African 12  | 5 | 505 | Marimba B5            |
| 446 | Short Guiro | 476 | African 13  | 5 | 506 | Marimba C6            |
| 447 | Indian 1    | 477 | African 14  | 5 | 507 | Orchestra Timpani C2  |
| 448 | Indian 2    | 478 | African 15  | 5 | 508 | Orchestra Timpani Db2 |
| 449 | Indian 3    | 479 | African 16  | 5 | 509 | Orchestra Timpani D2  |
| 450 | Indian 4    | 480 | Marimba C3  | 5 | 510 | Orchestra Timpani Eb2 |
| 451 | Indian 5    | 481 | Marimba A3  | 5 | 511 | Orchestra Timpani E2  |
| 452 | Indian 6    | 482 | Marimba C4  | 5 | 512 | Orchestra Timpani F2  |
| 453 | Indian 7    | 483 | Marimba Db4 | 5 | 513 | Orchestra Timpani Gb2 |
| 454 | Indian 8    | 484 | Marimba D4  | 5 | 514 | Orchestra Timpani G2  |
| 455 | Indian 9    | 485 | Marimba Eb4 | 5 | 515 | Orchestra Timpani Ab2 |
| 456 | Indian 10   | 486 | Marimba E4  | 5 | 516 | Orchestra Timpani A2  |
| 457 | Indian 11   | 487 | Marimba F4  | 5 | 517 | Orchestra Timpani Bb2 |
| 458 | Indian 12   | 488 | Marimba Gb4 | 5 | 518 | Orchestra Timpani B2  |
| 459 | Indian 13   | 489 | Marimba G4  | 5 | 519 | Orchestra Timpani C3  |
| 460 | Indian 14   | 490 | Marimba Ab4 | 5 | 520 | Orchestra Timpani Db3 |
| 461 | Indian 15   | 491 | Marimba A4  | 5 | 521 | Orchestra Timpani D3  |
| 462 | Indian 16   | 492 | Marimba Bb4 | 5 | 522 | Orchestra Timpani Eb3 |
| 463 | Indian 17   | 493 | Marimba B4  | 5 | 523 | Orchestra Timpani E3  |
| 464 | African 1   | 494 | Marimba C5  | 5 | 524 | Orchestra Timpani F3  |
| 465 | African 2   | 495 | Marimba Db5 | 5 | 525 | Orchestra Timpani Gb3 |
| 466 | African 3   | 496 | Marimba D5  | 5 | 526 | Orchestra Timpani G3  |
| 467 | African 4   | 497 | Marimba Eb5 | 5 | 527 | Orchestra Timpani Ab3 |
| 468 | African 5   | 498 | Marimba E5  | 5 | 528 | Orchestra Timpani A3  |
| 469 | African 6   | 499 | Marimba F5  | 5 | 529 | Orchestra Timpani Bb3 |
| 470 | African 7   | 500 | Marimba Gb5 | 5 | 530 | Orchestra Timpani B3  |
| 471 | African 8   | 501 | Marimba G5  | 5 | 531 | Orchestra Timpani C4  |
| 472 | African 9   | 502 | Marimba Ab5 |   |     |                       |
| 473 | African 10  | 503 | Marimba A5  |   |     |                       |

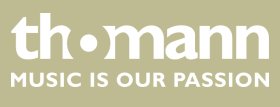

MPS-850

# Appendix

| No. | Name  | No.      | Name               |  |  |  |  |
|-----|-------|----------|--------------------|--|--|--|--|
| FX  |       | HI-HAT C | HI-HAT Combination |  |  |  |  |
| 532 | FX 1  | 551      | Acoustic           |  |  |  |  |
| 533 | FX 2  | 552      | Funk Band          |  |  |  |  |
| 534 | FX 3  | 553      | Standard           |  |  |  |  |
| 535 | FX 4  | 554      | Jazz               |  |  |  |  |
| 536 | FX 5  | 555      | Jazz Brush         |  |  |  |  |
| 537 | FX 6  | 556      | Rock               |  |  |  |  |
| 538 | FX 7  | 557      | 808                |  |  |  |  |
| 539 | FX 8  | 558      | 909                |  |  |  |  |
| 540 | FX 9  | 559      | Dance              |  |  |  |  |
| 541 | FX 10 | 560      | Marimba            |  |  |  |  |
| 542 | FX 11 | 561      | Indian             |  |  |  |  |
| 543 | FX 12 | 562      | African            |  |  |  |  |
| 544 | FX 13 | 563      | Lo-Fi              |  |  |  |  |
| 545 | FX 14 |          |                    |  |  |  |  |
| 546 | FX 15 |          |                    |  |  |  |  |
| 547 | FX 16 |          |                    |  |  |  |  |
| 548 | FX 17 |          |                    |  |  |  |  |
| 549 | FX 18 |          |                    |  |  |  |  |
| 550 | Mute  |          |                    |  |  |  |  |

### 11.2 Kit list

| No. | Name       | No. | Name         |
|-----|------------|-----|--------------|
| 1   | Standard 1 | 16  | Percussion 1 |
| 2   | Acoustic 1 | 17  | Metal        |
| 3   | Funk Band  | 18  | 90's Power   |
| 4   | Jazz Brush | 19  | Indian       |
| 5   | Dance      | 20  | African      |
| 6   | Rock       | 21  | Reggae       |
| 7   | Jazz       | 22  | Fusion       |
| 8   | 808        | 23  | Рор          |

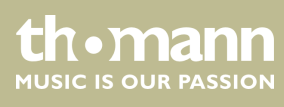

| No. | Name    | No. | Name      |
|-----|---------|-----|-----------|
| 9   | 909     | 24  | Orchestra |
| 10  | Funk    | 25  | Lo-Fi     |
| 11  | FX Mix  | 26  | НірНор    |
| 12  | Power   | 27  | R&B       |
| 13  | Latin   | 28  | House     |
| 14  | Room    | 29  | Teckno    |
| 15  | Marimba | 30  | Vintage   |

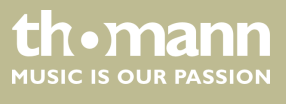

MPS-850

# 11.3 Song list

| No.       | Name                | Display  | No. | Name        | Display  | No.     | Name        | Display  |
|-----------|---------------------|----------|-----|-------------|----------|---------|-------------|----------|
| Pattern L | .OOP                |          | 23  | Reggae 1    | Reggae1  | 46      | 80's Metal  | 80'sMetl |
| 1         | Blues Funk          | BluesFk  | 24  | 60's Pop    | 60'sPop  | 47      | Drum N'Bass | D'N'B    |
| 2         | Fusion              | Fusion   | 25  | Retro Funk  | RetroFk  | 48      | 6/8 Soul    | 6/8Soul  |
| 3         | Cool Jazz           | CoolJazz | 26  | Trance      | Trance   | 49      | Latin Swing | LtnSwing |
| 4         | Ballad              | Ballad   | 27  | Heavy Rock  | HavyRock | 50      | Funk        | Funk     |
| 5         | Samba1              | Samba1   | 28  | Swing       | Swing    | 51      | Break Beat  | BrkBeat  |
| б         | Retro Hip-<br>Hop   | ReHipHop | 29  | Punk        | Punk     | 52      | Latin Jazz  | LtnJazz  |
| 7         | Nu Jazz Funk        | NuJazzFk | 30  | 8Beat 1     | 8Beat1   | 53      | TripHop     | TripHop  |
| 8         | Soul                | Soul     | 31  | Disco House | DisHouse | 54      | Brit Pop    | Britpop  |
| 9         | R&B                 | R&B      | 32  | 3/4 Folk    | 3/4Folk  | 55      | Neo-Thrash  | Neo-Thra |
| 10        | Big Band 1          | BigBand1 | 33  | Samba 2     | Samba2   | 56      | BigBand 2   | BigBand2 |
| 11        | Ska                 | Ska      | 34  | Latin Rock  | LatinRk  | 57      | Mambo       | Mambo    |
| 12        | Classic Rock        | ClassRk  | 35  | Reggae 2    | Reggae2  | 58      | Shuffle     | Shuffle  |
| 13        | Hardcore<br>Hip-Hop | НаНірНор | 36  | Dance       | Dance    | 59      | Gtr Bossa   | GtrBossa |
| 14        | Retro Dance<br>Pop  | DancePop | 37  | Country Pop | CtryPop  | 60      | Latin Dance | LtnDance |
| 15        | Nu-Metal            | Nu-Metal | 38  | Country     | Country  | PERC LO | ОР          |          |
| 16        | Salsa               | Salsa    | 39  | Rock Ballad | RkBallad | 61      | Indonesia   | Indonesi |
| 17        | Eu Hip-Hop          | EuHipHop | 40  | DancePop    | DancePop | 62      | Latin       | Latin    |
| 18        | Bossa Nova          | Bossa    | 41  | Bebop       | Bebop    | 63      | Bossa       | Bossa    |
| 19        | Fusion 2            | Fusion2  | 42  | Rock N'Roll | R'N'R    | 64      | Samba       | Samba    |
| 20        | 8Beat Pop           | 8BeatPop | 43  | Band Jazz   | BandJazz | 65      | 3/4 Pop     | 3/4Pop   |
| 21        | Jazzy Funk          | JazzyFk  | 44  | Blues       | Blues    | 66      | Рор         | Рор      |
| 22        | Swing Big<br>Band   | SwBiBand | 45  | 3/4 Jazz    | 3/4Jazz  | 67      | Jazz        | Jazz     |

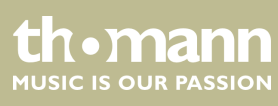

| No. | Name                             | Display  | No. | Name                  | Display  | No. | Name                 | Display  |
|-----|----------------------------------|----------|-----|-----------------------|----------|-----|----------------------|----------|
| 68  | Reggae 1                         | Reggae1  | ТАР |                       |          |     |                      |          |
| 69  | Reggae 2                         | Reggae2  | 77  | Bass Tap 1            | BassT1   | 89  | Brightness<br>Tap 1  | BrightT1 |
| 70  | Latin Rock                       | LtnRock  | 78  | Synth Bass<br>Tap 2   | SynBasT2 | 90  | Rain Tap 2           | RainT2   |
| ніт |                                  |          | 79  | Bass Tap 3            | BassT3   | 91  | Lead Tap 3           | LeadT3   |
| 71  | New Age Tap<br>1                 | NewAgeT1 | 80  | Bass Tap 4            | BassT4   | 92  | Sci-fi Tap 4         | Sci-fiT4 |
| 72  | New Age Tap<br>2                 | NewAgeT2 | 81  | Bass Tap 5            | BassT5   | 93  | Soundtrack<br>Tap 5  | SndtrkT5 |
| 73  | Atmosphere<br>Tap 3              | AtmospT3 | 82  | Swing Bass<br>Tap 6   | SwgBasT6 | 94  | Funk Gtnote<br>Tap 6 | FunkGtT6 |
| 74  | Atmosphere<br>Of Celiet Tap<br>4 | AtmCelT4 | 83  | Crystal Tap 1         | CrystlT1 | 95  | Pad Tap 1            | PadT1    |
| 75  | Polysynth<br>Tap 5               | PolysT5  | 84  | Brightness<br>Tap 2   | BrightT2 | 96  | Sci-fi Tap 2         | Sci-fiT2 |
| 76  | Brass Tap 6                      | BrassT6  | 85  | Vibraphone<br>Tap 3   | VibraT3  | 97  | Square Tap 3         | SqureT3  |
|     |                                  |          | 86  | Brightness<br>Tap 4   | BrightT4 | 98  | FX8 Tap 4            | FX8T4    |
|     |                                  |          | 87  | Sawtooth<br>Tap 5     | SawT5    | 99  | Rain Tap 5           | RainT5   |
|     |                                  |          | 88  | Funk Gtslide<br>Tap 6 | FunkGtT6 | 100 | Funk Gtcut<br>Tap 6  | FunkGtT6 |

# 11.4 MIDI implementation

| Function      |            | Transmitted       | Recognized | Remarks |
|---------------|------------|-------------------|------------|---------|
| Basic channel | Default    | Ch 10             | 1-16       |         |
|               | Changed    | No                | No         |         |
| Mode          | Default    | No                | No         |         |
|               | Messages   | No                | No         |         |
|               | Altered    | *****             | *****      |         |
| Note number   |            | 0127              | 0127       |         |
|               | True voice | *****             | 0127       |         |
| Velocity      | Note ON    | Yes (99H, V=1127) | 0127       |         |

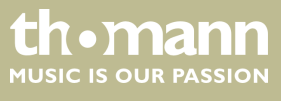

MPS-850

# Appendix

| Function         |               | Transmitted    | Recognized | Remarks               |
|------------------|---------------|----------------|------------|-----------------------|
|                  | Note OFF      | Yes (99H, V=0) | 0127       |                       |
| Aftertouch       | Keys          | No             | No         |                       |
|                  | Channels      | No             | No         |                       |
| Pitch bender     |               | No             | Yes        |                       |
| Control change   | 0             | No             | Yes        | Bank select           |
|                  | 1             | No             | Yes        | Modulation            |
|                  | 5             | No             | Yes        | Portamento time       |
|                  | 6             | No             | Yes        | Data entry            |
|                  | 7             | No             | Yes        | Volume                |
|                  | 10            | No             | Yes        | Pan                   |
|                  | 11            | No             | Yes        | Expression            |
|                  | 64            | No             | Yes        | Sustain pedal         |
|                  | 65            | No             | Yes        | Portamento ON/OFF     |
|                  | 66            | No             | Yes        | Sostenuto pedal       |
|                  | 67            | No             | Yes        | Soft pedal            |
|                  | 80            | No             | Yes        | Reverb program        |
|                  | 81            | No             | Yes        | Chorus program        |
|                  | 91            | No             | Yes        | Reverb level          |
|                  | 93            | No             | Yes        | Chorus level          |
|                  | 120           | No             | Yes        | All Sound Off         |
|                  | 121           | No             | Yes        | Reset All Controllers |
|                  | 123           | No             | Yes        | All Notes Off         |
| Program change   |               | Yes            | Yes        |                       |
| System exclusive |               | No             | Yes        |                       |
| System common    | Song Position | No             | No         |                       |
|                  | Song Select   | No             | No         |                       |
|                  | Tune          | No             | No         |                       |
| System real time | Clock         | Yes            | No         | START and STOP only   |
|                  | Command       | Yes            | No         |                       |
| Aux messages     | Local ON/OFF  | No             | No         |                       |
|                  | All Notes OFF | No             | No         |                       |

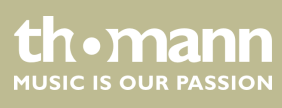

| Function |              | Transmitted | Recognized | Remarks |
|----------|--------------|-------------|------------|---------|
|          | Active Sense | Yes         | No         |         |
|          | System reset | No          | No         |         |

# 11.5 General MIDI Backing Instrument List

| No.    | Name                  | No.     | Name              |  |
|--------|-----------------------|---------|-------------------|--|
| Piano  |                       | Guitar  |                   |  |
| 1      | Acoustic Grand Piano  | 25      | Nylon Guitar      |  |
| 2      | Bright Acoustic Piano | 26      | Steel Guitar      |  |
| 3      | Electric Grand Piano  | 27      | Jazz Guitar       |  |
| 4      | Honky-Tonk Piano      | 28      | Clean Guitar      |  |
| 5      | Electric Piano 1      | 29      | Muted Guitar      |  |
| 6      | Electric Piano 2      | 30      | Overdriven Guitar |  |
| 7      | Harpsichord           | 31      | Distortion Guitar |  |
| 8      | Clavi                 | 32      | Guitar Harmonics  |  |
| Mallet |                       | Bass    |                   |  |
| 9      | Celesta               | 33      | Acoustic Bass     |  |
| 10     | Glockenspiel          | 34      | Finger Bass       |  |
| 11     | Music Box             | 35      | Pick Bass         |  |
| 12     | Vibraphone            | 36      | Fretless Bass     |  |
| 13     | Marimba               | 37      | Slap Bass 1       |  |
| 14     | Xylophone             | 38      | Slap Bass 2       |  |
| 15     | Tubular Bells         | 39      | Synth Bass 1      |  |
| 16     | Dulcimer              | 40      | Synth Bass 2      |  |
| Organ  |                       | Strings |                   |  |
| 17     | Drawbar Organ         | 41      | Violin            |  |
| 18     | Percussive Organ      | 42      | Viola             |  |
| 19     | Rock Organ            | 43      | Cello             |  |
| 20     | Church Organ          | 44      | Contrabass        |  |
| 21     | Reed Organ            | 45      | Tremolo Strings   |  |
| 22     | Accordion             | 46      | Pizzicato Strings |  |

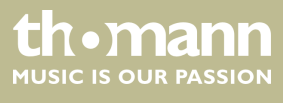

# Appendix

| No. | Name            | No. | Name            |
|-----|-----------------|-----|-----------------|
| 23  | Harmonica       | 47  | Orchestral Harp |
| 24  | Tango Accordion | 48  | Timpani         |

| No.       | Name               | No  | •      | Name                 |  |
|-----------|--------------------|-----|--------|----------------------|--|
| Strings E | insemble           | Pip | Pipe   |                      |  |
| 49        | String Ensembles 1 | 73  |        | Piccolo              |  |
| 50        | String Ensembles 2 | 74  |        | Flute                |  |
| 51        | Synth Strings 1    | 75  |        | Recorder             |  |
| 52        | Synth Strings 2    | 76  |        | Pan Flute            |  |
| 53        | Choir Aahs         | 77  |        | Blown Bottle         |  |
| 54        | Voice Oohs         | 78  |        | Shakuhachi           |  |
| 55        | Synth Voice        | 79  |        | Whistle              |  |
| 56        | Orchestra Hit      | 80  |        | Ocarina              |  |
| Brass     |                    | Syr | nth Le | ad                   |  |
| 57        | Trumpet            | 81  |        | Lead 1 (square)      |  |
| 58        | Trombone           | 82  |        | Lead 2 (sawtooth)    |  |
| 59        | Tuba               | 83  |        | Lead 3 (calliope)    |  |
| 60        | Muted Trumpet      | 84  |        | Lead 4 (chiff)       |  |
| 61        | French Horn        | 85  |        | Lead 5 (charang)     |  |
| 62        | Brass Section      | 86  |        | Lead 6 (voice)       |  |
| 63        | Synth Brass 1      | 87  |        | Lead 7 (fifths)      |  |
| 64        | Synth Brass 2      | 88  |        | Lead 8 (bass + lead) |  |
| Reed      |                    | Pac | Pad    |                      |  |
| 65        | Soprano Sax        | 89  |        | Pad 1 (new age)      |  |
| 66        | Alto Sax           | 90  |        | Pad 2 (warm)         |  |
| 67        | Tenor Sax          | 91  |        | Pad 3 (polysynth)    |  |
| 68        | Baritone Sax       | 92  |        | Pad 4 (choir)        |  |
| 69        | Oboe               | 93  |        | Pad 5 (bowed)        |  |
| 70        | English Horn       | 94  |        | Pad 6 (metallic)     |  |
| 71        | Bassoon            | 95  |        | Pad 7 (halo)         |  |
| 72        | Clarinet           | 96  |        | Pad 8 (sweep         |  |

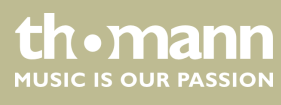

| No.       | Name              | No.      | Name              |
|-----------|-------------------|----------|-------------------|
| Effects   |                   | Ethnic   |                   |
| 97        | FX 1 (rain)       | 105      | Sitar             |
| 98        | FX 2 (soundtrack) | 106      | Banjo             |
| 99        | FX 3 (crystal)    | 107      | Shamisen          |
| 100       | FX 4 (atmosphere) | 108      | Koto              |
| 101       | FX 5 (brightness) | 109      | Kalimba           |
| 102       | FX 6 (goblins)    | 110      | Bagpipe           |
| 103       | FX 7 (echoes)     | 111      | Fiddle            |
| 104       | FX 8 (sci-fi)     | 112      | Shanai            |
| Percussiv | ve                | Sound Ef | ffects            |
| 113       | Tinkle Bell       | 121      | Guitar Fret Noise |
| 114       | Agogo             | 122      | Breath Noise      |
| 115       | Steel Drums       | 123      | Seashore          |
| 116       | Wood Block        | 124      | Bird Tweet        |
| 117       | Taiko Drum        | 125      | Telephone Ring    |
| 118       | Melodic Tom       | 126      | Helicopter        |
| 119       | Synth Drum        | 127      | Applause          |
| 120       | Reverse Cymbal    | 128      | Gunshot           |

### 11.6 General MIDI Drum Kit List

| Note     | Standard 1 (bank 0)     | Standard 2 (bank 4)     | Room (bank 8 )   | Rock (bank 16 )  | Funk (bank 17 )  |
|----------|-------------------------|-------------------------|------------------|------------------|------------------|
| 27 – D#1 | High Q                  | <-                      | <-               | <-               | <-               |
| 28 – E1  | Slap                    | <-                      | <-               | <-               | <-               |
| 29 – F1  | Scratch Push            | <-                      | <-               | <-               | <-               |
| 30 – F#1 | Scratch Pull            | <-                      | <-               | <-               | <-               |
| 31 – G1  | Sticks                  | <-                      | <-               | <-               | <-               |
| 32 – G#1 | Square Click            | <-                      | <-               | <-               | <-               |
| 33 – A1  | Metronome Click         | <-                      | <-               | <-               | <-               |
| 34 – A#1 | Metronome Bell          | <-                      | <-               | <-               | <-               |
| 35 – B1  | Acoustic Bass Drum      | <-                      | Room Bass Drum 1 | Rock Bass Drum 1 | Funk Bass Drum 1 |
| 36 – C2  | Standard 1 Bass<br>Drum | Standard 2 Bass<br>Drum | Room Bass Drum 2 | Rock Bass Drum 2 | Funk Bass Drum 2 |

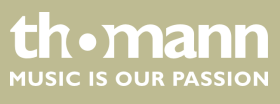

MPS-850

| Note     | Standard 1 (bank 0)        | Standard 2 (bank 4)        | Room (bank 8 )     | Rock (bank 16 )    | Funk (bank 17 )   |
|----------|----------------------------|----------------------------|--------------------|--------------------|-------------------|
| 37 – C#2 | Side Stick                 | <-                         | <-                 | <-                 | <-                |
| 38 – D2  | Standard 1 Snare           | Standard 2 Snare           | Room Snare         | Rock Snare         | Funk Snare        |
| 39 – D#2 | Hand Clap                  | <-                         | <-                 | <-                 | <-                |
| 40 – E2  | Standard 1 Snare Rim       | Standard 2 Snare Rim       | Room Snare Rim     | Rock Snare Rim     | Funk Snare Rim    |
| 41 – F2  | Standard 1 Tom 6           | Standard 2 Tom 6           | Room Tom 6         | Rock Tom 6         | Funk Tom 6        |
| 42 – F#2 | Standard 1 Hi-hat<br>Close | Standard 2 Hi-hat<br>Close | Room Hi-hat Close  | Rock Hi-hat Close  | Funk Hi-hat Close |
| 43 – G2  | Standard 1 Tom 5           | Standard 2 Tom 5           | Room Tom 5         | Rock Tom 5         | Funk Tom 5        |
| 44 – G#2 | Standard 1 Hi-hat<br>Pedal | Standard 2 Hi-hat<br>Pedal | Room Hi-hat Pedal  | Rock Hi-hat Pedal  | Funk Hi-hat Pedal |
| 45 – A2  | Standard 1 Tom 4           | Standard 2 Tom 4           | Room Tom 4         | Rock Tom 4         | Funk Tom 4        |
| 46 – A#2 | Standard 1 Hi-hat<br>Open  | Standard 2 Hi-hat<br>Open  | Room Hi-hat Open   | Rock Hi-hat Open   | Funk Hi-hat Open  |
| 47 – B2  | Standard 1 Tom 3           | Standard 2 Tom 3           | Room Tom 3         | Rock Tom 3         | Funk Tom 3        |
| 48 – C3  | Standard 1 Tom 2           | Standard 2 Tom 2           | Room Tom 2         | Rock Tom 2         | Funk Tom 2        |
| 49 – C#3 | Standard 1 Crash 1         | Standard 2 Crash 1         | Room Crash 1       | Rock Crash 1       | Funk Crash 1      |
| 50 – D3  | Standard 1 Tom 1           | Standard 2 Tom 1           | Room Tom 1         | Rock Tom 1         | Funk Tom 1        |
| 51 – D#3 | Standard 1 Ride            | Standard 2 Ride            | Room Ride          | Rock Ride          | Funk Ride         |
| 52 – E3  | Chinese Cymbal 1           | <-                         | <-                 | <-                 | <-                |
| 53 – F3  | Ride Bell                  | <-                         | Room Ride Bell     | Rock Ride Bell     | <-                |
| 54 – F#3 | Tambourine                 | <-                         | <-                 | <-                 | <-                |
| 55 – G3  | Splash Cymbal              | <-                         | Room Splash Cymbal | Rock Splash Cymbal | <-                |
| 56 – G#3 | Standard 1 Cowbell         | Standard 2 Cowbell         | Room Cowbell       | Rock Cowbell       | <-                |
| 57 – A3  | Standard 1 Crash 2         | Standard 2 Crash 2         | Room Crash 2       | Rock Crash 2       | Funk Crash 2      |
| 58 – A#3 | Vibra-slap                 | <-                         | <-                 | <-                 | <-                |
| 59 – B3  | Ride Cymbal                | <-                         | <-                 | <-                 | <-                |
| 60 – C4  | Hi Bongo                   | <-                         | <-                 | <-                 | <-                |
| 61 – C#4 | Low Bongo                  | <-                         | <-                 | <-                 | <-                |
| 62 – D4  | Mute Hi Conga              | <-                         | <-                 | <-                 | <-                |
| 63 – D#4 | Open Hi Conga              | <-                         | <-                 | <-                 | <-                |
| 64 – E4  | Low Conga                  | <-                         | <-                 | <-                 | <-                |
| 65 – F4  | High Timbale               | <-                         | <-                 | <-                 | <-                |
| 66 – F#4 | Low Timbale                | <-                         | <-                 | <-                 | <-                |

| Note     | Standard 1 (bank 0) | Standard 2 (bank 4) | Room (bank 8 ) | Rock (bank 16 ) | Funk (bank 17 ) |
|----------|---------------------|---------------------|----------------|-----------------|-----------------|
| 67 – G4  | High Agogo          | <-                  | <-             | <-              | <-              |
| 68 – G#4 | Low Agogo           | <-                  | <-             | <-              | <-              |
| 69 – A4  | Cabasa              | <-                  | <-             | <-              | <-              |
| 70 – A#4 | Maracas             | <-                  | <-             | <-              | <-              |
| 71 – B4  | Short Whistle       | <-                  | <-             | <-              | <-              |
| 72 – C5  | Long Whistle        | <-                  | <-             | <-              | <-              |
| 73 – C#5 | Short Guiro         | <-                  | <-             | <-              | <-              |
| 74 – D5  | Long Guiro          | <-                  | <-             | <-              | <-              |
| 75 – D#5 | Claves              | <-                  | <-             | <-              | <-              |
| 76 – E5  | Hi Wood Block       | <-                  | <-             | <-              | <-              |
| 77 – F5  | Low Wood Block      | <-                  | <-             | <-              | <-              |
| 78 – F#5 | Mute Cuica          | <-                  | <-             | <-              | <-              |
| 79 – G5  | Open Cuica          | <-                  | <-             | <-              | <-              |
| 80 – G#5 | Mute Triangle       | <-                  | <-             | <-              | <-              |
| 81 – A5  | Open Triangle       | <-                  | <-             | <-              | <-              |
| 82 – A#5 | Shaker              | <-                  | <-             | <-              | <-              |
| 83 – B5  | Jingle Bell         | <-                  | <-             | <-              | <-              |
| 84 – C6  | Bell Tree           | <-                  | <-             | <-              | <-              |
| 85 – C#6 | Castanets           | <-                  | <-             | <-              | <-              |
| 86 – D6  | Mute Surdo          | <-                  | <-             | <-              | <-              |
| 87 – D#6 | Open Surdo          | <-                  | <-             | <-              | <-              |

| Note     | Electronic (bank<br>24 ) | 808 (bank 25 ) | House (bank 28 ) | Jazz (bank 32 ) | Brush (bank 40 ) |
|----------|--------------------------|----------------|------------------|-----------------|------------------|
| 27 – D#1 | <-                       | <-             | <-               | <-              | <-               |
| 28 – E1  | <-                       | <-             | <-               | <-              | <-               |
| 29 – F1  | <-                       | <-             | <-               | <-              | <-               |
| 30 – F#1 | <-                       | <-             | <-               | <-              | <-               |
| 31 – G1  | <-                       | <-             | <-               | <-              | <-               |
| 32 – G#1 | <-                       | <-             | <-               | <-              | <-               |
| 33 – A1  | <-                       | <-             | <-               | <-              | <-               |
| 34 – A#1 | <-                       | <-             | <-               | <-              | <-               |

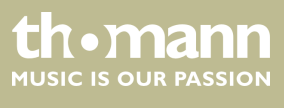

MPS-850

| Note     | Electronic (bank<br>24 )   | 808 (bank 25 )    | House (bank 28 )   | Jazz (bank 32 )   | Brush (bank 40 )  |
|----------|----------------------------|-------------------|--------------------|-------------------|-------------------|
| 35 – B1  | Electronic Bass Drum<br>1  | 808 Bass Drum 1   | House Bass Drum 1  | Jazz Bass Drum 1  | Brush Bass Drum 1 |
| 36 – C2  | Electronic Bass Drum<br>2  | 808 Bass Drum 2   | House Bass Drum 2  | Jazz Bass Drum 2  | Brush Bass Drum 2 |
| 37 – C#2 | <-                         | <-                | <-                 | <-                | <-                |
| 38 – D2  | Electronic Snare           | 808 Snare         | House Snare        | Jazz Snare        | Brush Snare       |
| 39 – D#2 | <-                         | <-                | House Hand Clap    | <-                | <-                |
| 40 – E2  | Electronic Snare Rim       | 808 Snare Rim     | House Snare Rim    | Jazz Snare Rim    | Brush Snare Rim   |
| 41 – F2  | Electronic Tom 6           | 808 Tom 6         | House Tom 6        | Jazz Tom 6        | Brush Tom 6       |
| 42 – F#2 | Electronic Hi-hat<br>Close | 808 Hi-hat Close  | House Hi-hat Close | Jazz Hi-hat Close | <-                |
| 43 – G2  | Electronic Tom 5           | 808 Tom 5         | House Tom 5        | Jazz Tom 5        | Brush Tom 5       |
| 44 – G#2 | Electronic Hi-hat<br>Pedal | 808 Hi-hat Pedal  | House Hi-hat Pedal | Jazz Hi-hat Pedal | <-                |
| 45 – A2  | Electronic Tom 4           | 808 Tom 4         | House Tom 4        | Jazz Tom 4        | Brush Tom 4       |
| 46 – A#2 | Electronic Hi-hat<br>Open  | 808 Hi-hat Open   | House Hi-hat Open  | Jazz Hi-hat Open  | <-                |
| 47 – B2  | Electronic Tom 3           | 808 Tom 3         | House Tom 3        | Jazz Tom 3        | Brush Tom 3       |
| 48 – C3  | Electronic Tom 2           | 808 Tom 2         | House Tom 2        | Jazz Tom 2        | Brush Tom 2       |
| 49 – C#3 | <-                         | 808 Crash 1       | <-                 | <-                | Brush Crash 1     |
| 50 – D3  | Electronic Tom 1           | 808 Tom 1         | House Tom 1        | Jazz Tom 1        | Brush Tom 1       |
| 51 – D#3 | <-                         | <-                | <-                 | Jazz Ride         | Brush Ride        |
| 52 – E3  | <-                         | <-                | <-                 | <-                | <-                |
| 53 – F3  | <-                         | <-                | <-                 | <-                | <-                |
| 54 – F#3 | <-                         | <-                | <-                 | <-                | <-                |
| 55 – G3  | <-                         | <-                | <-                 | <-                | <-                |
| 56 – G#3 | <-                         | <-                | <-                 | <-                | <-                |
| 57 – A3  | <-                         | 808 Crash 2       | <-                 | ChineseCymbal 2   | Brush Crash 2     |
| 58 – A#3 | <-                         | <-                | <-                 | <-                | <-                |
| 59 – B3  | <-                         | <-                | <-                 | <-                | <-                |
| 60 – C4  | <-                         | <-                | <-                 | <-                | <-                |
| 61 – C#4 | <-                         | <-                | <-                 | <-                | <-                |
| 62 – D4  | <-                         | 808 Mute Hi Conga | <-                 | <-                | <-                |
| 63 – D#4 | <-                         | 808 Open Hi Conga | <-                 | <-                | <-                |

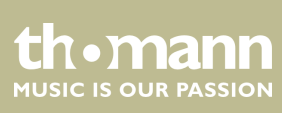

| Note     | Electronic (bank<br>24 ) | 808 (bank 25 ) | House (bank 28 ) | Jazz (bank 32 ) | Brush (bank 40 ) |
|----------|--------------------------|----------------|------------------|-----------------|------------------|
| 64 – E4  | <-                       | 808 Low Conga  | <-               | <-              | <-               |
| 65 – F4  | <-                       | <-             | <-               | <-              | <-               |
| 66 – F#4 | <-                       | <-             | <-               | <-              | <-               |
| 67 – G4  | <-                       | <-             | <-               | <-              | <-               |
| 68 – G#4 | <-                       | <-             | <-               | <-              | <-               |
| 69 – A4  | <-                       | <-             | <-               | <-              | <-               |
| 70 – A#4 | <-                       | 808 Maracas    | <-               | <-              | <-               |
| 71 – B4  | <-                       | <-             | <-               | <-              | <-               |
| 72 – C5  | <-                       | <-             | <-               | <-              | <-               |
| 73 – C#5 | <-                       | <-             | <-               | <-              | <-               |
| 74 – D5  | <-                       | <-             | <-               | <-              | <-               |
| 75 – D#5 | <-                       | 808 Claves     | <-               | <-              | <-               |
| 76 – E5  | <-                       | <-             | <-               | <-              | <-               |
| 77 – F5  | <-                       | <-             | <-               | <-              | <-               |
| 78 – F#5 | <-                       | <-             | <-               | <-              | <-               |
| 79 – G5  | <-                       | <-             | <-               | <-              | <-               |
| 80 – G#5 | <-                       | <-             | <-               | <-              | <-               |
| 81 – A5  | <-                       | <-             | <-               | <-              | <-               |
| 82 – A#5 | <-                       | <-             | <-               | <-              | <-               |
| 83 – B5  | <-                       | <-             | <-               | <-              | <-               |
| 84 – C6  | <-                       | <-             | <-               | <-              | <-               |
| 85 – C#6 | <-                       | <-             | <-               | <-              | <-               |
| 86 – D6  | <-                       | <-             | <-               | <-              | <-               |
| 87 – D#6 | <-                       | <-             | <-               | <-              | <-               |

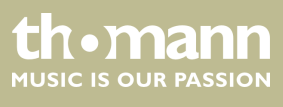

Notes

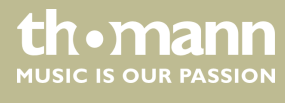

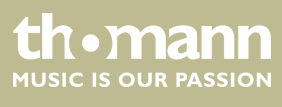

MPS-850

Notes

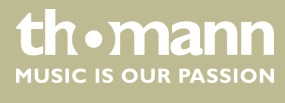

 $Musikhaus \ Thomann \cdot Hans - Thomann - Straße \ 1 \cdot 96138 \ Burgebrach \cdot Germany \cdot www.thomann.de$